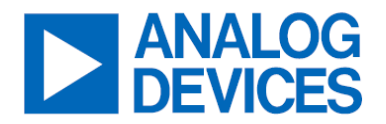

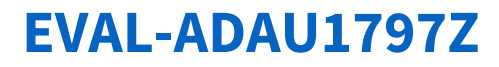

Evaluating the ADAU1797 High-Performance Audio Codec with Integrated HiFi 3z and FastDSP Cores

## **GENERAL DESCRIPTION**

This user guide explains the setup of the EVAL-ADAU1797Z evaluation board.

## **EVALUATION BOARD**

This evaluation board provides full access to all analog and digital inputs/outputs on the ADAU1797. The EVAL-ADAU1797Z can be powered by a single 3.8V to 5V supply. Once the main power is supplied, onboard regulators provide the voltages needed for the ADAU1797 and other devices. The printed circuit board (PCB) is an 8-layer design, with a ground plane and power plane on the inner layers. The EVAL-ADAU1797Z contains connectors for external microphones and speakers. The master clock can be provided externally or by the onboard 24.576MHz passive crystal or onboard 24.576MHz oscillator.

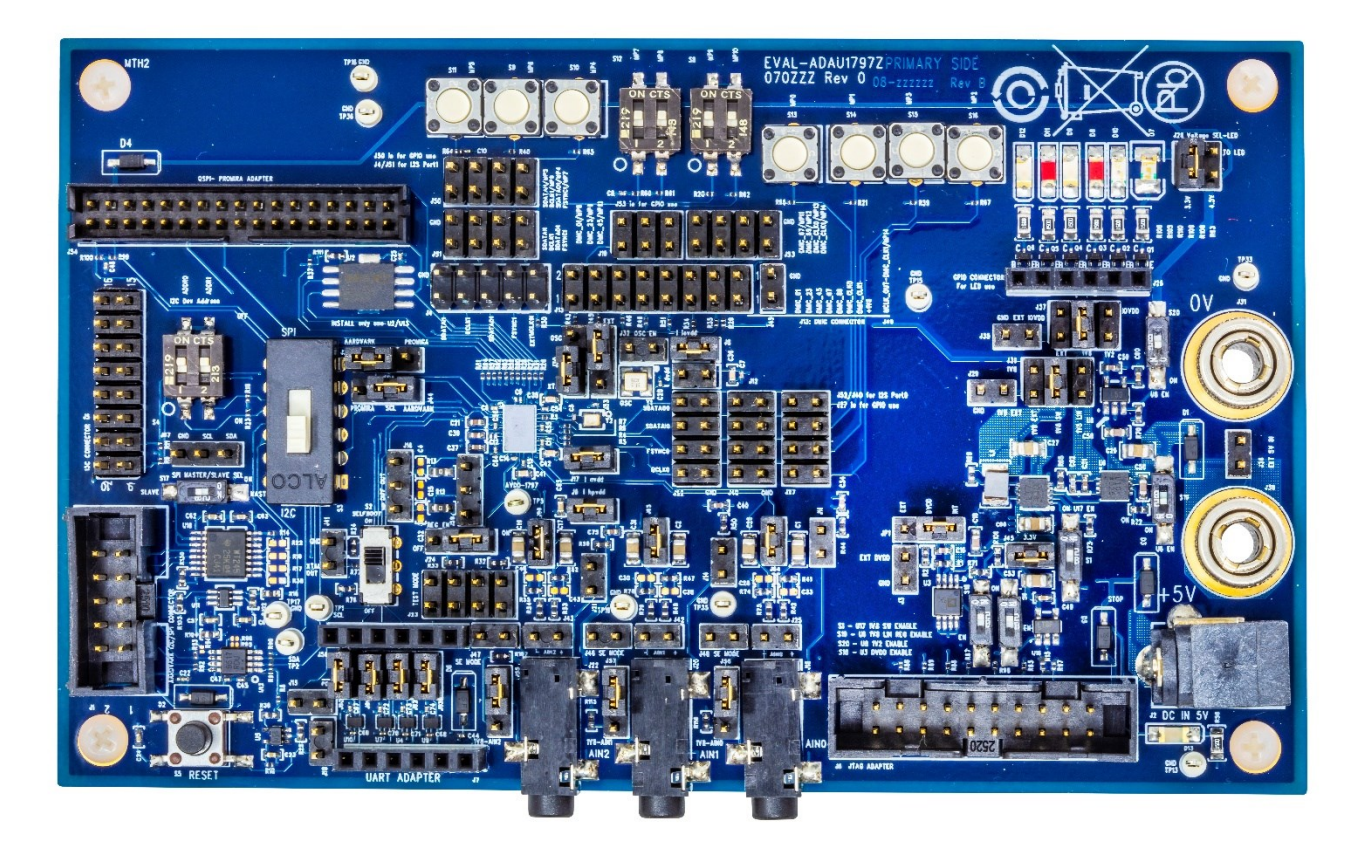

Figure 1. EVAL-ADAU1797Z Evaluation Board Photograph

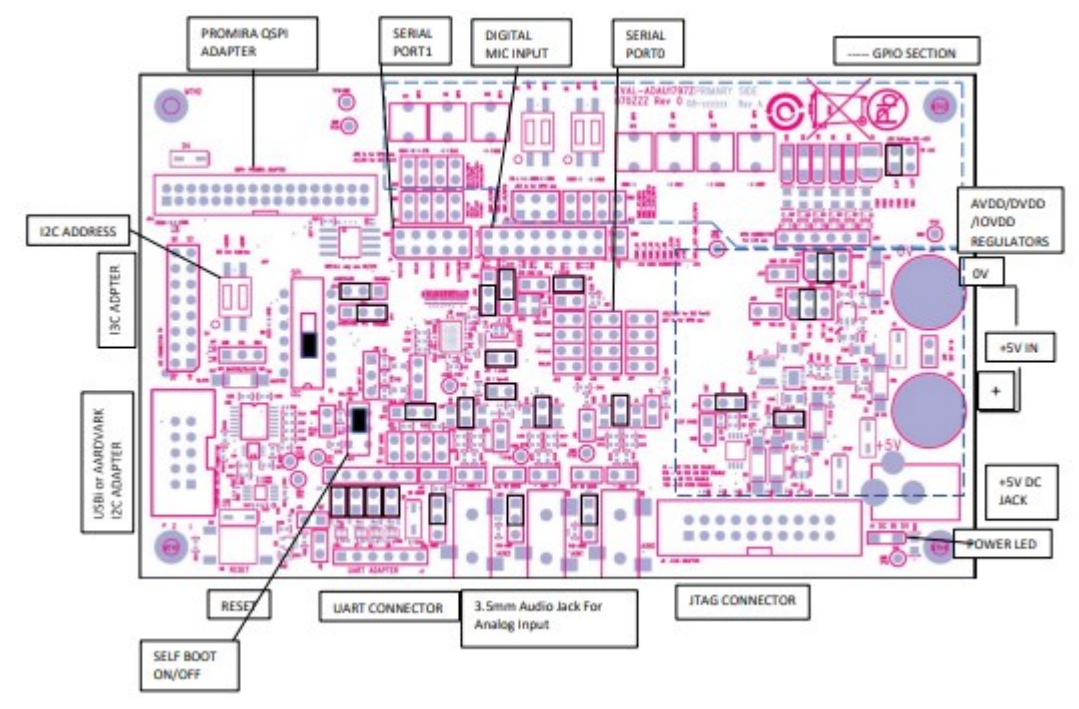

# **EVALUATION BOARD BLOCK DIAGRAM**

Figure 2. EVAL-ADAU1797Z Evaluation Board Block Diagram

# **QUICK START**

## **Required Equipment**

• 5V Power supply through lab supply, SEGGER J-Link adapter, or Aardvark adapter

## **HEADERS AND JUMPERS**

The EV kit is fully assembled and tested. Follow the steps to make the required hardware connections and start operation of the kit.

- 1. To communicate with the part over I<sup>2</sup>C/SPI, the USBi port (J1) provided on the evaluation board can be used with a USBi or Aardvark adapter.
- 2. The EEPROM Flash can be programmed by using the QSPI 34-pin header (J54) on the evaluation board. If using the Aardvark adapter to program with QSPI, a Level shifter board is required to convert 3.3V signals to 1.8V.
- 3. To communicate with the part through UART, the UART adapter port (J7) is provided on the evaluation board and can be used with a PMOD USB UART adapter.
- 4. The JTAG header (J6) on the evaluation board is available to connect to external JTAG adapters such as the Segger J-Link adapter. This enables C programming of the part using Xtensa Xplorer.
- 5. <u>Figure 3</u> shows the default jumper configurations for using the evaluation board. By default, the DVDD is generated internally by the ADAU1797. The part is in I<sup>2</sup>C mode in this configuration.

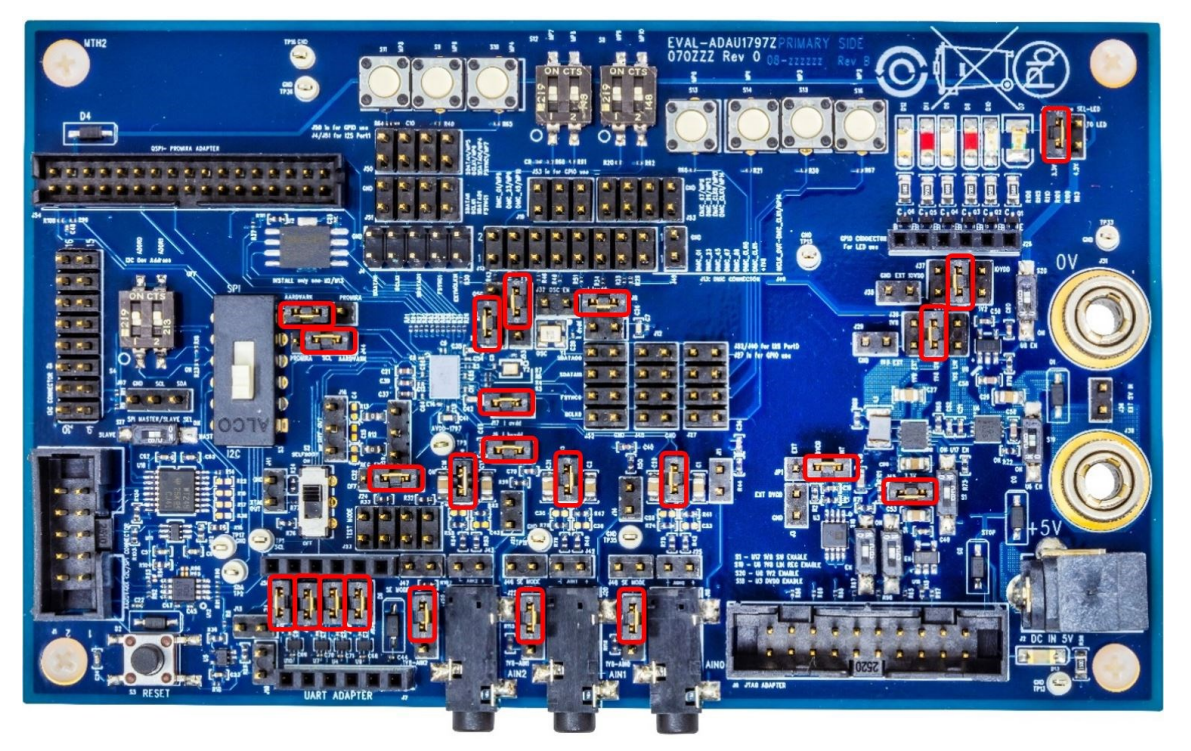

Figure 3. EVAL-ADAU1797Z Evaluation Board Default Jumper Connections

## **SETUP AND OPERATION**

An example script is provided below. The script is executed in the Total Phase Aardvark I<sup>2</sup>C adapter. This script configures the following signal paths for quick hardware evaluation:

- ADC0/ADC1/ADC2 (Differential, no PGA) → FDSP (Pass-Through) → FDEC → ASRCO → SPT1
   Note: ADCs run at 384kHz. FDSP runs at 384kHz. FDEC decimates down to 48kHz.
- SPT0  $\rightarrow$  ASRCI  $\rightarrow$  FINT  $\rightarrow$  FDSP (Pass-Through)  $\rightarrow$  HPOUT
  - Note: SPT0 at 48kHz. FINT interpolates up to 384kHz. FDSP and HPOUT run at 384kHz.
- DMIC0/1 → PDMOUT
- Note: DMIC0/1 run at 384kHz, DMIC\_CLK = 6.144MHz. PDMOUT runs at 384kHz, PDM\_CLK = 12.288MHz

<?xml version="1.0"?>

## <aardvark>

<configure pullups="1" tpower="0" gpio="0" spi="0" i2c="1"/>

<i2c\_bitrate khz="400"/>

<sleep ms="10"/>

## <!-- Power Up -->

<i2c\_write nostop="1" radix="16" count="4" addr="0x2B">F0 00 00 3C 01 00 00 00</i2c\_write> <!-- DVDD ON power\_en=1 -->

<sleep ms="10"/>

<i2c\_write nostop="1" radix="16" count="4" addr="0x2B">F0 00 00 2C 21 00 00 00</i2c\_write> <!-- master block en 1, CP\_EN =1 -->

<sleep ms="10"/>

## <!-- PLL -->

<i2c\_write nostop="1" radix="16" count="4" addr="0x2B">F0 00 00 40 08 07 00 00</i2c\_write> <!-- CLK\_CTRL0 set MCLK pll source, INT mode, intern sync, XTAL MODE-->

<sleep ms="10"/> analog.com 

### <sleep ms="10"/>

<i2c\_write nostop="1" radix="16" count="4" addr="0x2B">F0 00 00 48 80 00 00 00/i2c\_write> <!-- CLK\_CTRL2 set PLL\_INTEGER\_DIVIDER = 128 -->

### <sleep ms="10"/>

<i2c\_write nostop="1" radix="16" count="4" addr="0x2B">F0 00 00 54 01 00 00 00</i2c\_write> <!-- CLK\_CTRL5 PLL\_UPDATE = 1 -->

#### <sleep ms="10"/>

<i2c\_write nostop="1" radix="16" count="4" addr="0x2B">F0 00 00 30 03 00 00 00/i2c\_write> <!-- PLL\_MB\_PGA\_PWR PLL\_EN = 1 PGA\_EN-->

### <sleep ms="10"/>

<i2c\_write nostop="1" radix="16" count="4" addr="0x2B">F0 00 00 34 10 00 00 00</i2c\_write> <!-- PROC\_EN = 1 -->

### <sleep ms="10"/>

## <!-- Read PLL lock in F0000408-->

<i2c\_write nostop="1" radix="16" count="4" addr="0x2B">F0 00 04 08 </i2c\_write> <!-- PLL Lock status -->

### <sleep ms="10"/>

<i2c read addr="0x2B" count="4"/> <!-- check the value 0x00 00 01 00 if pll locked -->

<sleep ms="10"/>

### <!-- check the Power\_up\_complete bit value -->

<i2c\_write nostop="1" radix="16" count="4" addr="0x2B">F0 00 04 0C </i2c\_write>

<sleep ms="10"/>

<i2c\_read addr="0x2B" count="4"/> <!-- Read the Power\_up\_complete bit's value, bit 0 -->

<sleep ms="10"/>

## 

<i2c\_write nostop="1" radix="16" count="4" addr="0x2B">F0 00 00 2C 23 00 00 00</i2c\_write> <!-- cm\_startup\_over=1, master\_block\_en=1, CP\_EN =1 -->

<sleep ms="10"/>

### <!-- ADC setup -->

### <sleep ms="10"/>

<i2c\_write nostop="1" radix="16" count="4" addr="0x2B">F0 00 00 5c 07 00 00 00</i>

<sleep ms="10"/>

<i2c\_write nostop="1" radix="16" count="4" addr="0x2B">F0 00 00 0C 17 00 00 00</i2c\_write> <!-- 3 ADC enabled + PB0\_EN -->

<sleep ms="10"/>

## <!-- DMICO/1 and DMIC\_CLK0 SETUP -->

<i2c\_write nostop="1" radix="16" count="4" addr="0x2B">F0 00 00 28 F0 00 00 00<!-- SAL\_CLK\_PWR DMIC0/1\_CLK\_EN = Enabled -->

<sleep ms="10"/>

<i2c\_write nostop="1" radix="16" count="4" addr="0x2B">F0 00 00 10 03 00 00 00</i2c\_write> <!-- DMIC\_PWR DMIC0/1\_EN = Enabled -->

<sleep ms="10"/>

<i2c\_write nostop="1" radix="16" count="4" addr="0x2B">F0 00 00 A0 04 00 00 00</i2c\_write> <!-- DMIC\_CTRL1 DMIC\_CLK0\_RATE = 6.144MHz -->

<sleep ms="10"/>

<i2c\_write nostop="1" radix="16" count="4" addr="0x2B">F0 00 00 A4 27 00 00 00</i2c\_write> <!-- DMIC\_CTRL2 DEC\_ORDER = 5<sup>th</sup>, DMIC01\_FS = 384kHz -->

<sleep ms="10"/>

## analog.com

### <!-- PDM OUTPUT setup -->

<i2c\_write nostop="1" radix="16" count="4" addr="0x2B">F0 00 05 90 07 00 00 00</i2c\_write> <!-- PDM\_CTRL1 12.288MHz,384kHz-->

<sleep ms="10"/>

<i2c\_write nostop="1" radix="16" count="4" addr="0x2B">F0 00 05 94 04 00 00 00</i2c\_write> <!-- PDM\_CTRL2 PDM1\_0\_MUTE = 0, PDM\_VOL\_ZC = 1 -->

<sleep ms="10"/>

<i2c\_write nostop="1" radix="16" count="4" addr="0x2B">F0 00 05 A4 3C 00 00 00

<sleep ms="10"/>

<i2c\_write nostop="1" radix="16" count="4" addr="0x2B">F0 00 05 A8 3D 00 00 00</i2c\_write> <!-- PDM\_ROUTE1 PDM\_ROUTE1 = DMIC\_1-->

<sleep ms="10"/>

## <!-- Multi-Purpose PIN ROUTING -->

<sleep ms="10"/>

<sleep ms="10"/>

### <!-- FDEC Setup -->

<i2c\_write nostop="1" radix="16" count="4" addr="0x2B">F0 00 01 18 47 00 00 00

<!-- FDEC\_CTRL1 fs = 384KHz and fs\_out = 48KHz -->

<sleep ms="10"/>

<i2c\_write nostop="1" radix="16" count="4" addr="0x2B">F0 00 01 28 01 00 00 00</i2c\_write> <!-- FDEC\_ROUTE0 = FDSP\_CH1 -->

<sleep ms="10"/>

<i2c\_write nostop="1" radix="16" count="4" addr="0x2B">F0 00 01 2C 02 00 00 00</i2c\_write> <!-- FDEC\_ROUTE0 = FDSP\_CH2 -->

<sleep ms="10"/>

<i2c\_write nostop="1" radix="16" count="4" addr="0x2B">F0 00 01 30 03 00 00 00//2c\_write> <!-- FDEC\_ROUTE0 = FDSP\_CH3 -->

#### <sleep ms="10"/>

<i2c\_write nostop="1" radix="16" count="4" addr="0x2B">F0 00 00 24 07 00 00 00</i2c\_write> <!-- FDEC\_PWR 0/1/2 ON -->

<sleep ms="10"/>

#### <!-- ASRCO Setup -->

<i2c\_write nostop="1" radix="16" count="4" addr="0x2B">F0 00 01 84 14 00 00 00</i2c\_write> <!-- ASRCO0\_CTRL ASRCO\_IN\_FS = 48kHz -->

<sleep ms="10"/>

<i2c\_write nostop="1" radix="16" count="4" addr="0x2B">F0 00 01 88 1E 00 00 00</i2c\_write> <!-- ASRCO0\_ROUTE0 CH0 = FDEC CH0 -->

### <sleep ms="10"/>

<i2c\_write nostop="1" radix="16" count="4" addr="0x2B">F0 00 01 8C 1F 00 00 00</i2c\_write> <!-- ASRC00\_ROUTE0 CH0 = FDEC CH1 -->

<sleep ms="10"/>

<i2c\_write nostop="1" radix="16" count="4" addr="0x2B">F0 00 01 90 20 00 00 00<//> <!-- ASRCO0\_ROUTE0 CH0 = FDEC CH2 -->

<sleep ms="10"/>

### <!-- SPT0\_INPUT Setup -->

<i2c\_write nostop="1" radix="16" count="4" addr="0x2B">F0 00 05 00 00 00 00 00 00/i2c\_write> <!-- SPT0\_CTRL1, Stereo I2S-->

<sleep ms="10"/>

</

<sleep ms="10"/>

### <!-- SPT1 OUTPUT Setup-->

<i2c\_write nostop="1" radix="16" count="4" addr="0x2B">F0 00 05 48 01 00 00 00</i2c\_write> <!-- SPT1\_CTRL1, SPT1 TDM -->

<sleep ms="10"/>

<sleep ms="10"/>

<i2c\_write nostop="1" radix="16" count="4" addr="0x2B">F0 00 05 50 10 00 00 00 </i2c\_write> <!-- SPT1\_ROUTE0 = ASRC00\_0-->

### <sleep ms="10"/>

<i2c\_write nostop="1" radix="16" count="4" addr="0x2B">F0 00 05 54 11 00 00 00

### <sleep ms="10"/>

<i2c\_write nostop="1" radix="16" count="4" addr="0x2B">F0 00 05 58 12 00 00 00

### <sleep ms="10"/>

<i2c\_write nostop="1" radix="16" count="4" addr="0x2B">F0 00 05 5C 13 00 00 00

#### <sleep ms="10"/>

<i2c write nostop="1" radix="16" count="4" addr="0x2B">F0 00 00 28 FF 00 00 00</i2c write> <!-- ALL ON -->

<sleep ms="10"/>

### <!-- ASRCI Setup -->

<i2c\_write nostop="1" radix="16" count="4" addr="0x2B">F0 00 00 18 71 00 00 00
<i-- ASRC0\_PWR,ASRCO\_0/1/2\_EN = 1 & ASRCI\_0\_EN = 1-->

#### <sleep ms="10"/>

#### <sleep ms="10"/>

<i2c\_write nostop="1" radix="16" count="4" addr="0x2B">F0 00 01 7C 10 00 00 00/ -- ASRCI0\_ROUTE01 = SPT\_CH0,SPT\_CH1 -->

<sleep ms="10"/>

### <!-- FINT Setup -->

<i2c\_write nostop="1" radix="16" count="4" addr="0x2B">F0 00 00 20 01 00 00 00

<sleep ms="10"/>

<i2c\_write nostop="1" radix="16" count="4" addr="0x2B">F0 00 01 48 54 00 00 00</i2c\_write> <!-- FINT\_CTRL1, fs = 48KHz and fs\_out = 384KHz -->

### <sleep ms="10"/>

<i2c\_write nostop="1" radix="16" count="4" addr="0x2B">F0 00 01 58 20 00 00 00</pre

<sleep ms="10"/>

### <!-- DSP\_PWR + FDSP ENABLE -->

<i2c\_write nostop="1" radix="16" count="4" addr="0x2B">F0 00 00 34 01 01 00 00</i2c\_write> <!-- DSP\_PWR, FDSP ENABLE = 1 -->

### <sleep ms="10"/>

<i2c\_write nostop="1" radix="16" count="4" addr="0x2B">F0 00 01 FC 00 00 00 00</i2c\_write> <!-- HiFi Speed -->

<sleep ms="10"/>

### <!-- FDSP Control Setup-->

<i2c\_write nostop="1" radix="16" count="4" addr="0x2B">F0 00 01 B8 00 00 00 00</i2c\_write> <!-- FDSP RUN=0 -->

### <sleep ms="10"/>

<i2c\_write nostop="1" radix="16" count="4" addr="0x2B">F0 00 01 BC 01 00 00 00</i2c\_write> <!-- FDSP Speed -->

<sleep ms="10"/>

## analog.com

<i2c\_write nostop="1" radix="16" count="4" addr="0x2B">F0 00 01 CC 09 00 00 00</i2c\_write> <!-- FDSP\_RATE\_SOURCE = FINT 0 & 1 --> <sleep ms="10"/>

## <!-- FDSP PROGRAM & PARAMETER MEMORY: FINT0 to FDSP\_OUT0 (PassThrough), ADC0/1/2 to FDSP\_OUT1/2/3 (PassThrough) -->

<i2c\_write nostop="1" radix="16" count="4" addr="0x2B"> F0 04 00 00 00 00 00 12 </i2c\_write> <i2c\_write nostop="1" radix="16" count="4" addr="0x2B"> F0 04 00 04 00 04 00 12 </i2c\_write> <i2c\_write nostop="1" radix="16" count="4" addr="0x2B"> F0 04 00 08 00 08 00 12 </i2c\_write> <i2c write nostop="1" radix="16" count="4" addr="0x2B"> F0 04 00 0C 00 0C 00 12 </i2c write> <i2c\_write nostop="1" radix="16" count="4" addr="0x2B"> F0 04 00 10 00 00 00 </i2c\_write> <i2c\_write nostop="1" radix="16" count="4" addr="0x2B"> F0 04 00 14 00 00 00 00 </i2c\_write> <i2c\_write nostop="1" radix="16" count="4" addr="0x2B"> F0 02 00 00 00 00 00 70 </i2c\_write> <i2c write nostop="1" radix="16" count="4" addr="0x2B"> F0 02 00 04 00 00 00 00 </i2c write> <i2c\_write nostop="1" radix="16" count="4" addr="0x2B"> F0 02 00 08 00 00 00 01 </i2c\_write> <i2c\_write nostop="1" radix="16" count="4" addr="0x2B"> F0 02 00 0C 00 00 00 02 </i2c\_write> <i2c\_write nostop="1" radix="16" count="4" addr="0x2B"> F0 02 00 10 00 00 00 00 </i2c\_write> <i2c write nostop="1" radix="16" count="4" addr="0x2B"> F0 02 00 14 00 00 00 0/i2c write> <i2c\_write nostop="1" radix="16" count="4" addr="0x2B"> F0 02 02 00 00 00 00 00 </i2c\_write> <i2c\_write nostop="1" radix="16" count="4" addr="0x2B"> F0 02 02 04 00 00 00 </i2c\_write> <i2c\_write nostop="1" radix="16" count="4" addr="0x2B"> F0 02 02 08 00 00 00 00 </i2c\_write> <i2c\_write nostop="1" radix="16" count="4" addr="0x2B"> F0 02 02 0C 00 00 00 00 </i2c\_write> <i2c write nostop="1" radix="16" count="4" addr="0x2B"> F0 02 02 10 00 00 00 00 </i2c write> <i2c\_write nostop="1" radix="16" count="4" addr="0x2B"> F0 02 02 14 00 00 00 00 </i2c\_write> <i2c\_write nostop="1" radix="16" count="4" addr="0x2B"> F0 02 04 00 00 00 00 00 </i2c\_write> <i2c\_write nostop="1" radix="16" count="4" addr="0x2B"> F0 02 04 04 00 00 00 00 </i2c\_write> <i2c write nostop="1" radix="16" count="4" addr="0x2B"> F0 02 04 08 00 00 00 00 </i2c write> <i2c\_write nostop="1" radix="16" count="4" addr="0x2B"> F0 02 04 0C 00 00 00 00 </i2c\_write> <i2c\_write nostop="1" radix="16" count="4" addr="0x2B"> F0 02 04 10 00 00 00 00 </i2c\_write> <i2c\_write nostop="1" radix="16" count="4" addr="0x2B"> F0 02 04 14 00 00 00 00 </i2c\_write> <i2c\_write nostop="1" radix="16" count="4" addr="0x2B"> F0 02 06 00 00 00 00 00 </i2c\_write> <i2c\_write nostop="1" radix="16" count="4" addr="0x2B"> F0 02 06 04 00 00 00 </i2c\_write> <i2c\_write nostop="1" radix="16" count="4" addr="0x2B"> F0 02 06 08 00 00 00 </i2c\_write> <i2c write nostop="1" radix="16" count="4" addr="0x2B"> F0 02 06 0C 00 00 00 00 </i2c write> <i2c write nostop="1" radix="16" count="4" addr="0x2B"> F0 02 06 10 00 00 00 </i2c write> <i2c write nostop="1" radix="16" count="4" addr="0x2B"> F0 02 06 14 00 00 00 </i2c write> <i2c\_write nostop="1" radix="16" count="4" addr="0x2B"> F0 02 08 00 00 00 00 00 </i2c\_write> <i2c write nostop="1" radix="16" count="4" addr="0x2B"> F0 02 08 04 00 00 00 00 </i2c write> <i2c\_write nostop="1" radix="16" count="4" addr="0x2B"> F0 02 08 08 00 00 00 00 </i2c\_write> <i2c\_write nostop="1" radix="16" count="4" addr="0x2B"> F0 02 08 0C 00 00 00 00 </i2c\_write> <i2c\_write nostop="1" radix="16" count="4" addr="0x2B"> F0 02 08 10 00 00 00 </i2c\_write> <i2c\_write nostop="1" radix="16" count="4" addr="0x2B"> F0 02 08 14 00 00 00 </i2c\_write>

<i2c write nostop="1" radix="16" count="4" addr="0x2B"> F0 02 0A 00 00 00 00 70 </i2c write> <i2c\_write nostop="1" radix="16" count="4" addr="0x2B"> F0 02 0A 04 00 00 00 </i2c\_write> <i2c write nostop="1" radix="16" count="4" addr="0x2B"> F0 02 0A 08 00 00 00 1 </i2c write> <i2c\_write nostop="1" radix="16" count="4" addr="0x2B"> F0 02 0A 0C 00 00 00 02 </i2c\_write> <i2c\_write nostop="1" radix="16" count="4" addr="0x2B"> F0 02 0A 10 00 00 00 </i2c\_write> <i2c\_write nostop="1" radix="16" count="4" addr="0x2B"> F0 02 0A 14 00 00 00 </i2c\_write> <i2c write nostop="1" radix="16" count="4" addr="0x2B"> F0 02 0C 00 00 00 00 00 </i2c write> <i2c\_write nostop="1" radix="16" count="4" addr="0x2B"> F0 02 0C 04 00 00 00 00 </i2c\_write> <i2c\_write nostop="1" radix="16" count="4" addr="0x2B"> F0 02 0C 08 00 00 00 </i2c\_write> <i2c\_write nostop="1" radix="16" count="4" addr="0x2B"> F0 02 0C 0C 00 00 00 </i2c\_write> <i2c write nostop="1" radix="16" count="4" addr="0x2B"> F0 02 0C 10 00 00 00 00 </i2c write> <i2c\_write nostop="1" radix="16" count="4" addr="0x2B"> F0 02 0C 14 00 00 00 </i2c\_write> <i2c\_write nostop="1" radix="16" count="4" addr="0x2B"> F0 02 0E 00 00 00 00 00 </i2c\_write> <i2c\_write nostop="1" radix="16" count="4" addr="0x2B"> F0 02 0E 04 00 00 00 </i2c\_write> <i2c write nostop="1" radix="16" count="4" addr="0x2B"> F0 02 0E 08 00 00 00 00 </i2c write> <i2c\_write nostop="1" radix="16" count="4" addr="0x2B"> F0 02 0E 0C 00 00 00 </i2c\_write> <i2c\_write nostop="1" radix="16" count="4" addr="0x2B"> F0 02 0E 10 00 00 00 </i2c\_write> <i2c\_write nostop="1" radix="16" count="4" addr="0x2B"> F0 02 0E 14 00 00 00 </i2c\_write> <i2c\_write nostop="1" radix="16" count="4" addr="0x2B"> F0 02 10 00 00 00 00 00 </i2c\_write> <i2c write nostop="1" radix="16" count="4" addr="0x2B"> F0 02 10 04 00 00 00 00 </i2c write> <i2c\_write nostop="1" radix="16" count="4" addr="0x2B"> F0 02 10 08 00 00 00 00 </i2c\_write> <i2c\_write nostop="1" radix="16" count="4" addr="0x2B"> F0 02 10 0C 00 00 00 </i2c\_write> <i2c\_write nostop="1" radix="16" count="4" addr="0x2B"> F0 02 10 10 00 00 00 00 </i2c\_write> <i2c write nostop="1" radix="16" count="4" addr="0x2B"> F0 02 10 14 00 00 00 00 </i2c write> <i2c\_write nostop="1" radix="16" count="4" addr="0x2B"> F0 02 12 00 00 00 00 00 </i2c\_write> <i2c\_write nostop="1" radix="16" count="4" addr="0x2B"> F0 02 12 04 00 00 00 00 </i2c\_write> <i2c\_write nostop="1" radix="16" count="4" addr="0x2B"> F0 02 12 08 00 00 00 </i2c\_write> <i2c\_write nostop="1" radix="16" count="4" addr="0x2B"> F0 02 12 0C 00 00 00 00 </i2c\_write> <i2c\_write nostop="1" radix="16" count="4" addr="0x2B"> F0 02 12 10 00 00 00 </i2c\_write> <i2c\_write nostop="1" radix="16" count="4" addr="0x2B"> F0 02 12 14 00 00 00 </i2c\_write> <i2c write nostop="1" radix="16" count="4" addr="0x2B"> F0 02 14 00 00 00 00 70 </i2c write> <i2c write nostop="1" radix="16" count="4" addr="0x2B"> F0 02 14 04 00 00 00 00 </i2c write> <i2c write nostop="1" radix="16" count="4" addr="0x2B"> F0 02 14 08 00 00 00 1 </i2c write> <i2c\_write nostop="1" radix="16" count="4" addr="0x2B"> F0 02 14 0C 00 00 00 02 </i2c\_write> <i2c write nostop="1" radix="16" count="4" addr="0x2B"> F0 02 14 10 00 00 00 </i2c write> <i2c\_write nostop="1" radix="16" count="4" addr="0x2B"> F0 02 14 14 00 00 00 00 </i2c\_write> <i2c\_write nostop="1" radix="16" count="4" addr="0x2B"> F0 02 16 00 00 00 00 00 </i2c\_write> <i2c\_write nostop="1" radix="16" count="4" addr="0x2B"> F0 02 16 04 00 00 00 </i2c\_write> <i2c\_write nostop="1" radix="16" count="4" addr="0x2B"> F0 02 16 08 00 00 00 </i2c\_write>

<i2c write nostop="1" radix="16" count="4" addr="0x2B"> F0 02 16 0C 00 00 00 00 </i2c write> <i2c\_write nostop="1" radix="16" count="4" addr="0x2B"> F0 02 16 10 00 00 00 </i2c\_write> <i2c\_write nostop="1" radix="16" count="4" addr="0x2B"> F0 02 16 14 00 00 00 </i2c\_write> <i2c\_write nostop="1" radix="16" count="4" addr="0x2B"> F0 02 18 00 00 00 00 00 </i2c\_write> <i2c\_write nostop="1" radix="16" count="4" addr="0x2B"> F0 02 18 04 00 00 00 </i2c\_write> <i2c\_write nostop="1" radix="16" count="4" addr="0x2B"> F0 02 18 08 00 00 00 </i2c\_write> <i2c write nostop="1" radix="16" count="4" addr="0x2B"> F0 02 18 0C 00 00 00 00 </i2c write> <i2c\_write nostop="1" radix="16" count="4" addr="0x2B"> F0 02 18 10 00 00 00 </i2c\_write> <i2c\_write nostop="1" radix="16" count="4" addr="0x2B"> F0 02 18 14 00 00 00 </i2c\_write> <i2c\_write nostop="1" radix="16" count="4" addr="0x2B"> F0 02 1A 00 00 00 00 00 </i2c\_write> <i2c\_write nostop="1" radix="16" count="4" addr="0x2B"> F0 02 1A 04 00 00 00 </i2c\_write> <i2c\_write nostop="1" radix="16" count="4" addr="0x2B"> F0 02 1A 08 00 00 00 </i2c\_write> <i2c\_write nostop="1" radix="16" count="4" addr="0x2B"> F0 02 1A 0C 00 00 00 </i2c\_write> <i2c\_write nostop="1" radix="16" count="4" addr="0x2B"> F0 02 1A 10 00 00 00 </i2c\_write> <i2c\_write nostop="1" radix="16" count="4" addr="0x2B"> F0 02 1A 14 00 00 00 </i2c\_write> <i2c\_write nostop="1" radix="16" count="4" addr="0x2B"> F0 02 1C 00 00 00 00 </i2c\_write> <i2c\_write nostop="1" radix="16" count="4" addr="0x2B"> F0 02 1C 04 00 00 00 </i2c\_write> <i2c\_write nostop="1" radix="16" count="4" addr="0x2B"> F0 02 1C 08 00 00 00 </i2c\_write> <i2c\_write nostop="1" radix="16" count="4" addr="0x2B"> F0 02 1C 0C 00 00 00 </i2c\_write> <i2c write nostop="1" radix="16" count="4" addr="0x2B"> F0 02 1C 10 00 00 00 00 </i2c write> <i2c\_write nostop="1" radix="16" count="4" addr="0x2B"> F0 02 1C 14 00 00 00 </i2c\_write>

### <!-- HPOUT Setup -->

<i2c\_write nostop="1" radix="16" count="4" addr="0x2B">F0 00 00 F4 47 00 00 00

#### <sleep ms="10"/>

<i2c\_write nostop="1" radix="16" count="4" addr="0x2B">F0 00 01 08 20 00 00 00</i2c\_write> <!--DAC\_ROUTE0 set DAC source to FDSP0 -->

## <sleep ms="10"/>

## <!-- FDSP RUN -->

<i2c\_write nostop="1" radix="16" count="4" addr="0x2B">F0 00 01 B8 01 00 00 00</i2c\_write> <!-- FDSP RUN=1 -->

<sleep ms="10"/>

### <!-- UnMute ADC/DAC -->

<i2c\_write nostop="1" radix="16" count="4" addr="0x2B">F0 00 00 74 00 00 00 00/i2c\_write> <!-- adc's unmute -->

#### <sleep ms="10"/>

<i2c write nostop="1" radix="16" count="4" addr="0x2B">F0 00 00 F8 04 00 00 00</i2c write> <!--DAC CTRL2 unmute DAC -->

<sleep ms="10"/>

</aardvark>

## Setup for Signal Path: DMIC→ PDMOUT

Connect the PDM Output to DMIC\_01, and PDM Bit Clock\_OUT to DMIC\_CLK0 on the J13 connector. Connect the SDATAO0 to PDM Input on APx and SDATAI1 to PDM Bit Clock\_IN on APx.

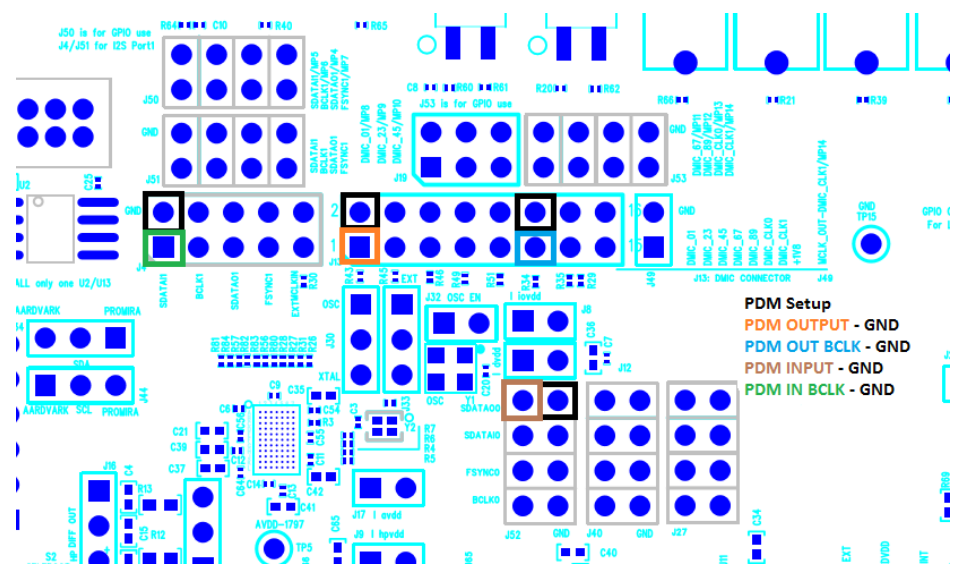

Figure 4. Pin Connections for DMIC to PDMOut

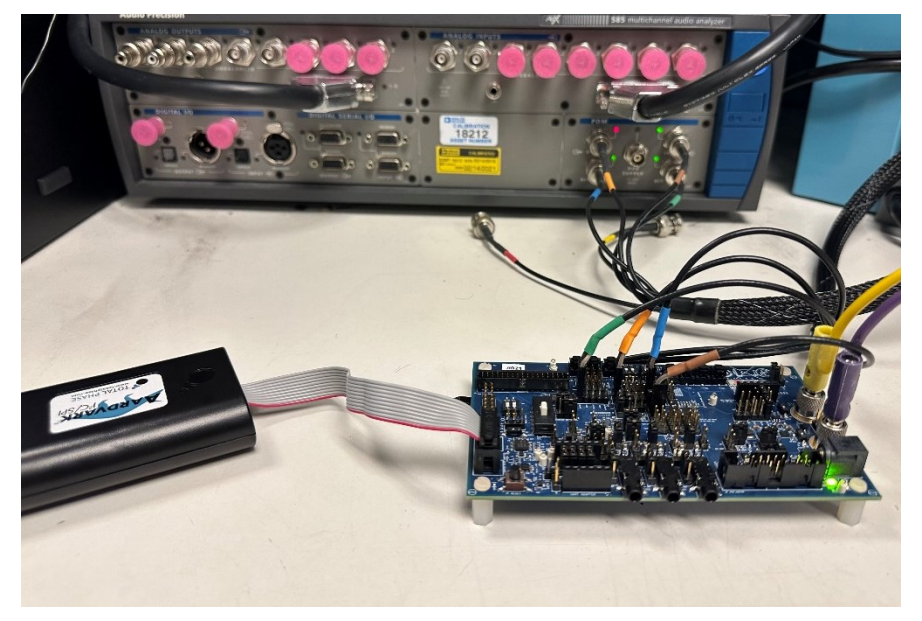

Figure 5. Physical Connections to the Evaluation Board and APx

## Setup for Signal Path: ADC→FDSP→FDEC→ASRCO→SPT1

Now keep the connections for the above signal path as they are and add the following connections:

Connect 2 female XLR – to – 3.5mm cable to the AIN0 and AIN1 jacks. Connect the signal from AIN0 (J25) to AIN2 (J43) with a cable as shown in the figure if there are only two Analog Balanced Outputs on the APx.

Connect SPT1 signals to the Digital Serial Receiver of the APx. The three connections needed are BCLK1, SDATAO1, and FSYNC1 on the J4 header of the evaluation board.

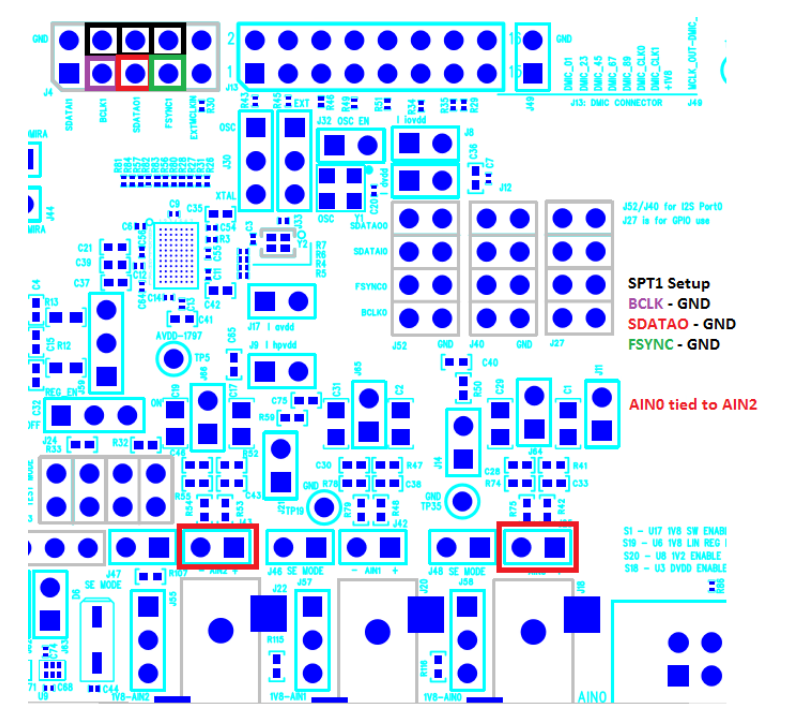

Figure 6. Pin Connections for ADC to SPT1

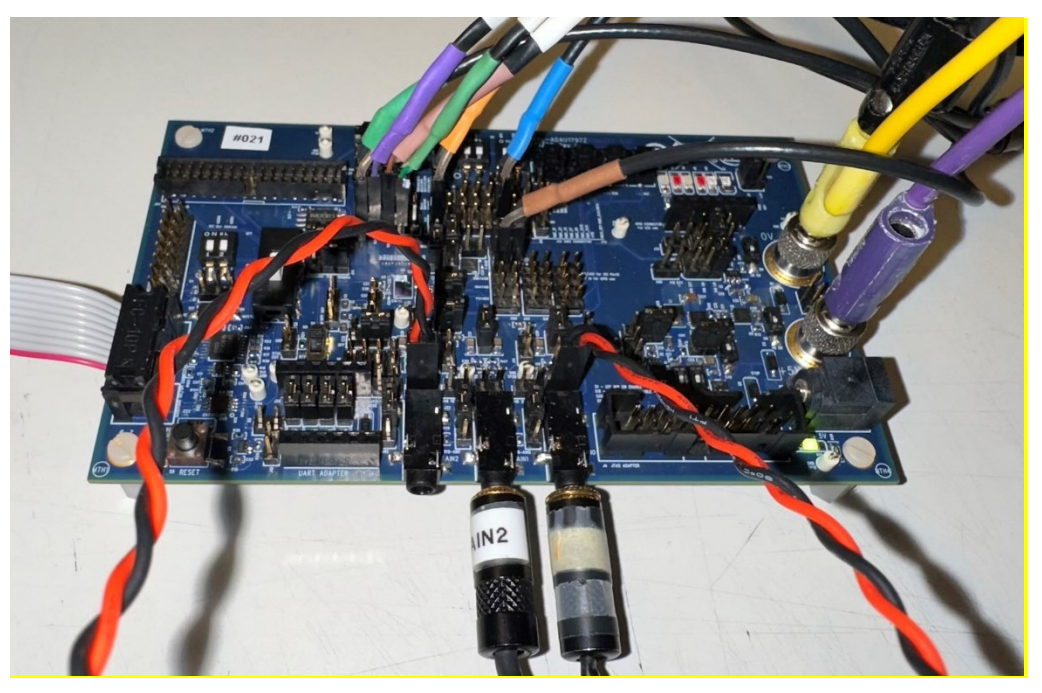

Figure 7. Evaluation Board with Cable Connections

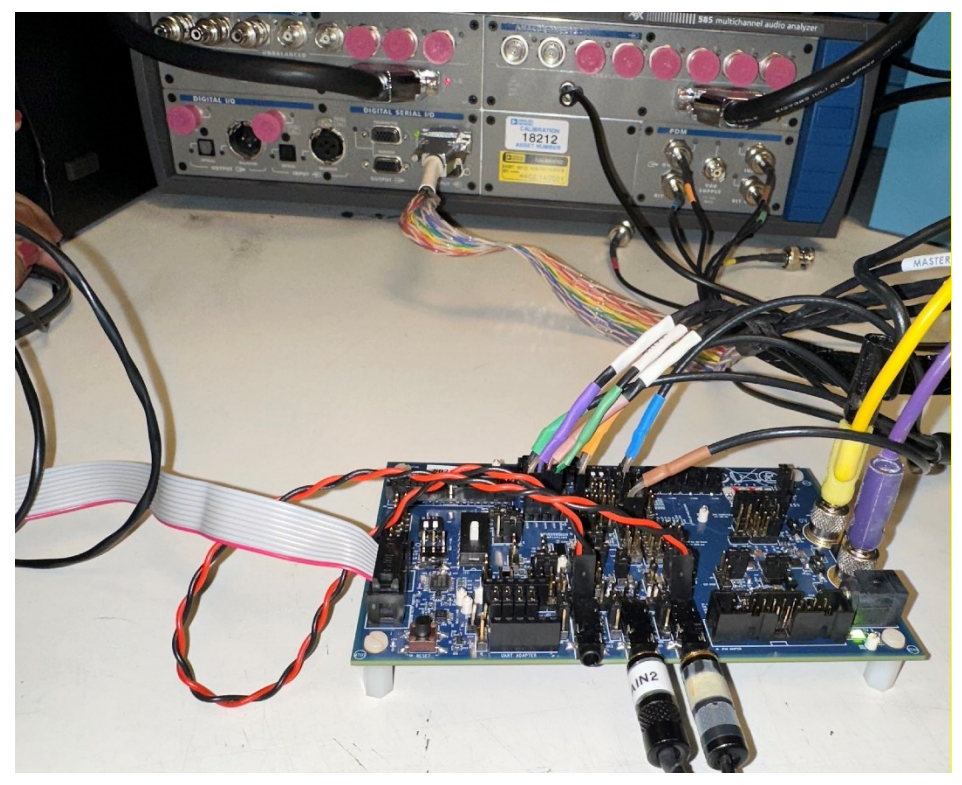

Figure 8. APx Cable Connections to the Evaluation Board

## Setup for Signal Path: SPT0→ASRCI→FINT→FDSP→HPOUT

Again, keep the connections for the above signal paths intact as they are and add the following connections:

Connect the digital serial transmitter of APx to SPT0 signals on the evaluation board. The three connections needed are BCLK0, SDATAI0, and FSYNC0 on the J52 header of the evaluation board.

Connect a  $16\Omega + 33\mu$ H load to pins 1 and pins 3 of J16. Also, connect the  $16\Omega$  load to the AUX-0025 switching amplifier filter. Then connect the output of the switching amplifier filter to the analog balanced input of the audio precision.

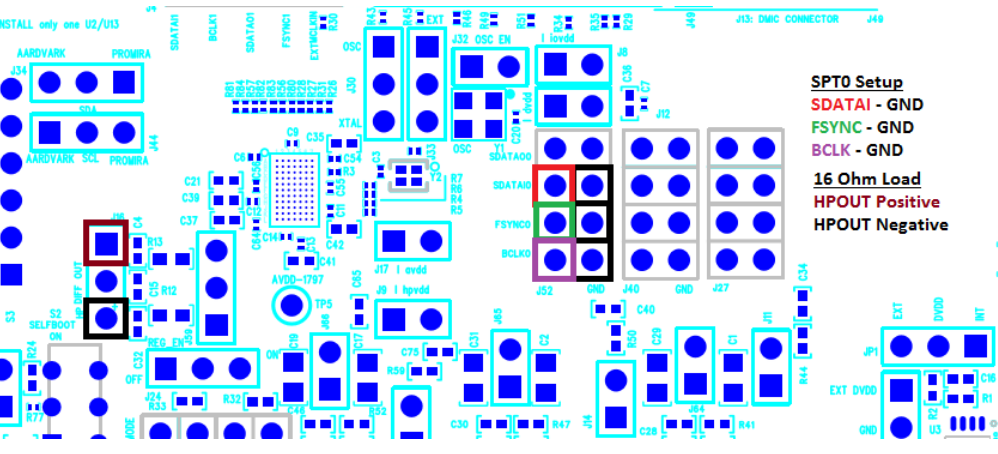

Figure 9. Pin Connections for SPT0 to HPOUT

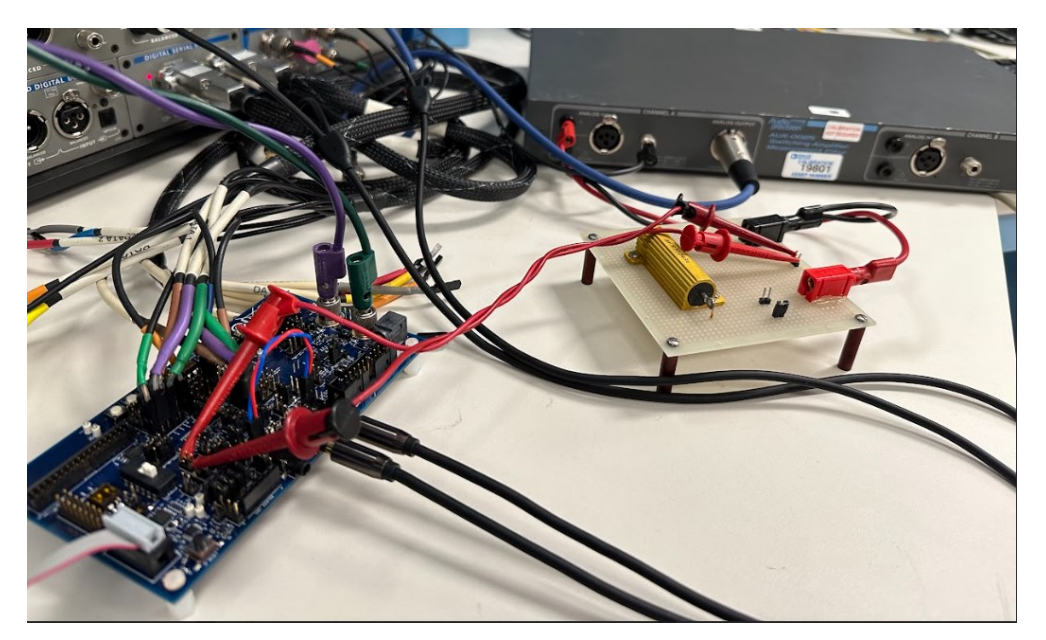

Figure 10. Evaluation Board Connected to the  $16\Omega$  Load which is Connected to the AUX0025 Filter

After completing the entire setup for all three signal paths, open the **Aardvark GUI** and configure the adapter. The example script can be copied into the **Batch Mode** window in the **Total Phase Control Center** software to execute the I<sup>2</sup>C instructions.

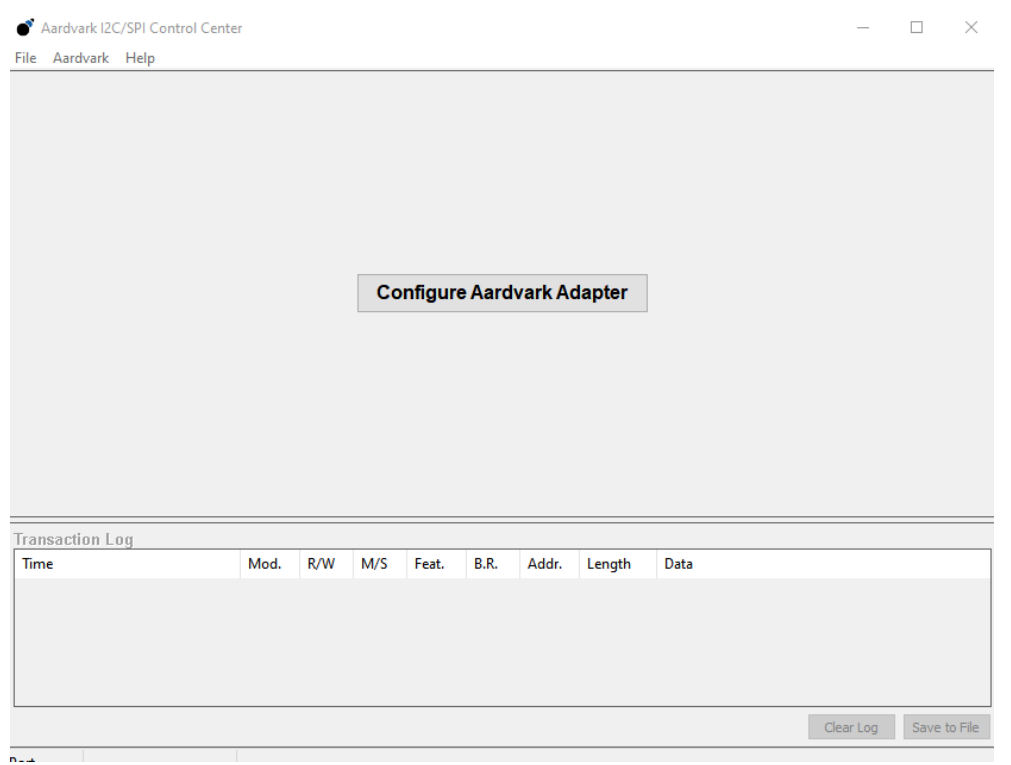

Figure 11. Aardvark Control Center GUI

| ŀ  | Configure Aardvark Adapter X                                        |      |      |     |     |      |               |    |                            |  |  |  |  |  |
|----|---------------------------------------------------------------------|------|------|-----|-----|------|---------------|----|----------------------------|--|--|--|--|--|
|    | Configure Aardvark Adapter<br>Select an Aardvark port Select a Mode |      |      |     |     |      |               |    |                            |  |  |  |  |  |
| H  | Port                                                                | FW   | HW   | I2C | SPI | GPIO | Serial Number |    | O I2C - SPI<br>I2C - GPIO  |  |  |  |  |  |
| IJ | 0                                                                   | 3.51 | 3.00 | Y   | Y   | Y    | 2237-219354   |    | O SPI - GPIO               |  |  |  |  |  |
|    |                                                                     |      |      |     |     |      |               |    | Batch Mode     I2C Monitor |  |  |  |  |  |
|    | Refresh                                                             | List |      |     |     |      |               | ОК | Cancel                     |  |  |  |  |  |
|    |                                                                     |      |      |     |     |      |               | ОК | Cancel                     |  |  |  |  |  |

Figure 12. Selecting the Adapter for Batch Mode Operation

| e A  | ardvark I2C/SPI Control Cer | ter    |           |          |       |      |       |        |      | -         | $\Box$ $\times$ |
|------|-----------------------------|--------|-----------|----------|-------|------|-------|--------|------|-----------|-----------------|
| File | Aardvark Help               |        |           |          |       |      |       |        |      |           |                 |
| Bat  | I2C + SPI C                 | rl-1   |           |          |       |      |       |        |      |           |                 |
| Bate | I2C + GPIO C                | rl-2   |           |          |       |      |       |        |      |           |                 |
|      | SPI + GPIO C                | rl-3   |           |          |       |      |       |        |      | ^         | Stopped         |
|      | GPIO C                      | rl-4   |           |          |       |      |       |        |      |           | Execute         |
|      | Batch Mode Ci               | rl-5   |           |          |       |      |       |        |      |           | Stop            |
|      | I2C Monitor C               | rl-6   |           |          |       |      |       |        |      |           | Help            |
|      | I2C Pull-ups                |        |           |          |       |      |       |        |      |           |                 |
|      | Target Power                |        |           |          |       |      |       |        |      |           |                 |
| 1    | Disconnect Ct               | rl-D   |           |          |       |      |       |        |      |           |                 |
|      |                             |        |           |          |       |      |       |        |      |           |                 |
|      |                             |        |           |          |       |      |       |        |      |           |                 |
|      |                             |        |           |          |       |      |       |        |      |           |                 |
|      |                             |        |           |          |       |      |       |        |      |           |                 |
|      |                             |        |           |          |       |      |       |        |      | ~         |                 |
| <    |                             |        |           |          |       |      |       |        |      | >         |                 |
| 0    | Clear Load                  | Save   |           |          |       |      |       |        |      |           |                 |
| Tran | saction Log                 |        |           |          |       |      |       |        |      |           |                 |
| Tim  | e                           | Mod.   | R/W       | M/S      | Feat. | B.R. | Addr. | Length | Data |           |                 |
|      |                             |        |           |          |       |      |       |        |      |           |                 |
|      |                             |        |           |          |       |      |       |        |      |           |                 |
|      |                             |        |           |          |       |      |       |        |      |           |                 |
|      |                             |        |           |          |       |      |       |        |      |           |                 |
|      |                             |        |           |          |       |      |       |        |      |           |                 |
|      |                             |        |           |          |       |      |       |        |      | Clear Log | Save to File    |
|      | 2239-188618                 | Enable | Target Po | wer Pins |       |      |       |        |      |           |                 |

Figure 13. Ensuring Target Power is OFF

Ensure that **Total Phase** has connected to the Aardvark in **Batch Mode** and that **Target Power** is OFF or unchecked under the **Aardvark** tab.

Once in **Batch Mode**, copy the script from this user guide and paste it into the window.

Once the script of I<sup>2</sup>C writes appears in the **Batch Mode** window, click **Execute**. The **Transaction Log** should display the I<sup>2</sup>C Reads/Writes, verifying the proper programming of the evaluation board.

| -                                                                                                    | Lenter                                                         |                                  |                         |                                                                                                    |                                  |                                               |                                                                                                    |                                                                                                    | -              |        |           |
|----------------------------------------------------------------------------------------------------|----------------------------------------------------------------|----------------------------------|-------------------------|----------------------------------------------------------------------------------------------------|----------------------------------|-----------------------------------------------|----------------------------------------------------------------------------------------------------|----------------------------------------------------------------------------------------------------|----------------|--------|-----------|
| File Aardvark Help                                                                                                    |                                                                |                                  |                         |                                                                                                    |                                  |                                               |                                                                                                    |                                                                                                    |                |        |           |
| Batch Mode                                                                                                    |                                                                |                                  |                         |                                                                                                    |                                  |                                               |                                                                                                    |                                                                                                    |                |        |           |
| Batch Instructions                                                                                                    |                                                                |                                  |                         |                                                                                                    |                                  |                                               |                                                                                                    |                                                                                                    |                |        |           |
| xml version="1.0"?<br><aardvark></aardvark>                                                                                                    |                                                                |                                  |                         |                                                                                                    |                                  |                                               |                                                                                                    |                                                                                                    | ^              | Stoppe | d<br>rute |
| <configure 0"="" gpio="0" pullups="1" spi<="" td="" tpower="&lt;/td&gt;&lt;td&gt;"><td>="1" i2c=</td><td>"1"/&gt;</td><td></td><td></td><td></td><td></td><td></td><td></td><td>St</td><td>00</td></configure>                                                                                                    | ="1" i2c=                                                      | "1"/>                            |                         |                                                                                                    |                                  |                                               |                                                                                                    |                                                                                                    | St             | 00     |           |
| <i2c_bitrate khz="400"></i2c_bitrate><br><sleep ms="10"></sleep>                                                                                                    |                                                                |                                  |                         |                                                                                                    |                                  |                                               |                                                                                                    |                                                                                                    |                | He     | slp       |
| Power Up                                                                                                    |                                                                |                                  |                         |                                                                                                    |                                  |                                               |                                                                                                    |                                                                                                    |                |        |           |
| <pre><li></li></pre> value nostop = 0 radix = 10<br><pre>set nostop = "0" radix = "16<br/></pre> <pre>set nostop = "1" radix = "16<br/></pre> <pre>ide</pre> <pre>ide</pre> <                                                                                                    | 5" count="4" ad<br>5" count="4" ad<br>5" count="4" ad          | dr="0x28<br>dr="0x28<br>dr="0x28 | >F0 00 (<br>">F0 00 (   | 00 3C 01 0<br>00 2C 31 0<br>00 3C 12</th <th>10 00 00&lt;</th> <th>/i2c_write:</th> <th>&gt; <!-- DVDD<br-->&gt; <!-- maste</th--><th>on power_en=1&gt;<br/>r block en 1, CP_EN =1&gt;</th><th></th><th></th><th></th></th> | 10 00 00<                        | /i2c_write:                                   | > DVDD<br > maste</th <th>on power_en=1&gt;<br/>r block en 1, CP_EN =1&gt;</th> <th></th> <th></th> <th></th> | on power_en=1><br>r block en 1, CP_EN =1>                                                                                                |                |        |           |
| <pre><deep ms="10"></deep> &lt;d2_read addr='0x28" count=" &lt;dep ms="10"/&gt; &lt;</pre>                                                                                                    | 4"/><br>Save                                                   |                                  |                         |                                                                                                    |                                  |                                               |                                                                                                    |                                                                                                    | >              |        |           |
| <pre><dleep ms="10"></dleep> <d2_read 10"="" addr="0x28" count=" &lt;dep ms="></d2_read> </pre> Clear Load  Transaction Log  Time                                                                                                    | 4*/><br>Save                                                   | _ R/W -                          | _ <u>M/S</u> _          | Feat                                                                                                    |                                  | Addr.                                         | Length_                                                                                                    | Data                                                                                                    | >              |        |           |
| <pre><leep ms="10"></leep> <td>4*/&gt;<br/>Save<br/>Mod.<br/>I2C</td><td>R/W<br/>W</td><td>M/S<br/>M</td><td>Feat.</td><td>B.R.<br/>400</td><td>Addr.<br/>0x2b</td><td>Length</td><td>Data<br/>F0 00 10 B4 73 1C 00 00</td><td>· · ·</td><td></td><td></td></pre>                                                                                                    | 4*/><br>Save<br>Mod.<br>I2C                                    | R/W<br>W                         | M/S<br>M                | Feat.                                                                                                    | B.R.<br>400                      | Addr.<br>0x2b                                 | Length                                                                                                    | Data<br>F0 00 10 B4 73 1C 00 00                                                                                                    | · · ·          |        |           |
| <pre><leep ms="10"></leep> <td>4*/&gt;<br/>Save<br/>Mod.<br/>12C<br/>12C</td><td>R/W<br/>W<br/>W</td><td>M/S<br/>M</td><td>Feat.<br/>S<br/>S</td><td>B.R.<br/>400</td><td>Addr.<br/>0x2b<br/>0x2b</td><td>Length<br/>8<br/>8</td><td>Data<br/>F0 00 10 B4 73 1C 00 00<br/>F0 00 10 B8 70 00 00 00</td><td>, ·</td><td></td><td></td></pre>                                                                                                    | 4*/><br>Save<br>Mod.<br>12C<br>12C                             | R/W<br>W<br>W                    | M/S<br>M                | Feat.<br>S<br>S                                                                                                    | B.R.<br>400                      | Addr.<br>0x2b<br>0x2b                         | Length<br>8<br>8                                                                                              | Data<br>F0 00 10 B4 73 1C 00 00<br>F0 00 10 B8 70 00 00 00                                                                               | , ·            |        |           |
| <pre><leep ms="10"></leep> <td>4*/&gt;<br/>Save<br/>Mod.<br/>12C<br/>12C<br/>12C</td><td>R/W<br/>W<br/>W</td><td>M/S<br/>M<br/>M</td><td>Feat.<br/>S<br/>S</td><td>B.R.<br/>400<br/>400</td><td>Addr.<br/>0x2b<br/>0x2b<br/>0x2b</td><td>Length<br/>8<br/>8<br/>8</td><td>Data<br/>F0 00 10 B4 73 1C 00 00<br/>F0 00 10 B8 70 00 00 00<br/>F0 00 00 F4 47 00 00 00</td><td>, ·</td><td></td><td></td></pre>                                                                                                    | 4*/><br>Save<br>Mod.<br>12C<br>12C<br>12C                      | R/W<br>W<br>W                    | M/S<br>M<br>M           | Feat.<br>S<br>S                                                                                                    | B.R.<br>400<br>400               | Addr.<br>0x2b<br>0x2b<br>0x2b                 | Length<br>8<br>8<br>8                                                                                         | Data<br>F0 00 10 B4 73 1C 00 00<br>F0 00 10 B8 70 00 00 00<br>F0 00 00 F4 47 00 00 00                                                    | , ·            |        |           |
| <pre><deep ms="10"></deep> <dc_read 0x28"="" 10"="" addr="0x28" count=" &lt;/dc_read addr=&lt;/td&gt;&lt;td&gt;4*/&gt;&lt;br&gt;Save&lt;br&gt;Mod.&lt;br&gt;12C&lt;br&gt;12C&lt;br&gt;12C&lt;br&gt;12C&lt;/td&gt;&lt;td&gt;R/W&lt;br&gt;W&lt;br&gt;W&lt;br&gt;W&lt;/td&gt;&lt;td&gt;M/S&lt;br&gt;M&lt;br&gt;M&lt;br&gt;M&lt;br&gt;M&lt;/td&gt;&lt;td&gt;Feat.&lt;br&gt;S&lt;br&gt;S&lt;br&gt;S&lt;/td&gt;&lt;td&gt;B.R.&lt;br&gt;400&lt;br&gt;400&lt;br&gt;400&lt;/td&gt;&lt;td&gt;Addr.&lt;br&gt;0x2b&lt;br&gt;0x2b&lt;br&gt;0x2b&lt;br&gt;0x2b&lt;br&gt;0x2b&lt;/td&gt;&lt;td&gt;Length&lt;br&gt;8&lt;br&gt;8&lt;br&gt;8&lt;br&gt;8&lt;br&gt;8&lt;/td&gt;&lt;td&gt;Data&lt;br&gt;F0 00 10 B4 73 1C 00 00&lt;br&gt;F0 00 10 B8 70 00 00 00&lt;br&gt;F0 00 00 F4 47 00 00 00&lt;br&gt;F0 00 01 08 20 00 00 00&lt;/td&gt;&lt;td&gt;, v&lt;/td&gt;&lt;td&gt;&lt;/td&gt;&lt;td&gt;&lt;/td&gt;&lt;/tr&gt;&lt;tr&gt;&lt;td&gt;&lt;pre&gt;&lt;deep ms="></dc_read> <dc_read 0x28"="" 10"="" addr="0x28" count=" &lt;/dc_read addr=&lt;/td&gt;&lt;td&gt;4*/&gt;&lt;br&gt;Save&lt;br&gt;12C&lt;br&gt;12C&lt;br&gt;12C&lt;br&gt;12C&lt;br&gt;12C&lt;br&gt;12C&lt;/td&gt;&lt;td&gt;R/W&lt;br&gt;W&lt;br&gt;W&lt;br&gt;W&lt;br&gt;W&lt;/td&gt;&lt;td&gt;M/S&lt;br&gt;M&lt;br&gt;M&lt;br&gt;M&lt;br&gt;M&lt;/td&gt;&lt;td&gt;Feat.&lt;br&gt;S&lt;br&gt;S&lt;br&gt;S&lt;br&gt;S&lt;br&gt;S&lt;/td&gt;&lt;td&gt;B.R.&lt;br&gt;400&lt;br&gt;400&lt;br&gt;400&lt;br&gt;400&lt;/td&gt;&lt;td&gt;Addr.&lt;br&gt;0x2b&lt;br&gt;0x2b&lt;br&gt;0x2b&lt;br&gt;0x2b&lt;br&gt;0x2b&lt;br&gt;0x2b&lt;/td&gt;&lt;td&gt;Length&lt;br&gt;8&lt;br&gt;8&lt;br&gt;8&lt;br&gt;8&lt;br&gt;8&lt;br&gt;8&lt;br&gt;8&lt;br&gt;8&lt;br&gt;8&lt;/td&gt;&lt;td&gt;Data&lt;br&gt;F0 00 10 B4 73 1C 00 00&lt;br&gt;F0 00 10 B8 70 00 00&lt;br&gt;F0 00 00 F4 47 00 00 00&lt;br&gt;F0 00 10 82 00 00 00&lt;br&gt;F0 00 01 82 00 00 00&lt;br&gt;F0 00 00 74 00 00 00&lt;/td&gt;&lt;td&gt;, v&lt;/td&gt;&lt;td&gt;&lt;/td&gt;&lt;td&gt;&lt;/td&gt;&lt;/tr&gt;&lt;tr&gt;&lt;td&gt;&lt;pre&gt;&lt;li&gt;&lt;/pre&gt; &lt;/pre&gt; &lt;/pre&gt; &lt;/pre&gt; &lt;/pre&gt; &lt;/pre&gt; &lt;/pre&gt; &lt;/pre&gt; &lt;/pre&gt; &lt;/pre&gt; &lt;/pre&gt; &lt;/pre&gt; &lt;/pre&gt; &lt;/pre&gt; &lt;/pre&gt; &lt;/pre&gt; &lt;/pre&gt; &lt;/pre&gt; &lt;/pre&gt; &lt;/pre&gt; &lt;/pre&gt; Items  Items  Items   Items  Items   Items  Items   Items  Items   Items  Items   Items  Items   Items  Items &lt;/p&lt;/td&gt;&lt;td&gt;4*/&gt;&lt;br&gt;Save&lt;br&gt;Nod.&lt;br&gt;12C&lt;br&gt;12C&lt;br&gt;12C&lt;br&gt;12C&lt;br&gt;12C&lt;br&gt;12C&lt;br&gt;12C&lt;/td&gt;&lt;td&gt;R/W&lt;br&gt;W&lt;br&gt;W&lt;br&gt;W&lt;br&gt;W&lt;/td&gt;&lt;td&gt;M/S&lt;br&gt;M&lt;br&gt;M&lt;br&gt;M&lt;br&gt;M&lt;br&gt;M&lt;/td&gt;&lt;td&gt;Feat.&lt;br&gt;S&lt;br&gt;S&lt;br&gt;S&lt;br&gt;S&lt;br&gt;S&lt;/td&gt;&lt;td&gt;B.R.&lt;br&gt;400&lt;br&gt;400&lt;br&gt;400&lt;br&gt;400&lt;/td&gt;&lt;td&gt;Addr,&lt;br&gt;0x2b&lt;br&gt;0x2b&lt;br&gt;0x2b&lt;br&gt;0x2b&lt;br&gt;0x2b&lt;br&gt;0x2b&lt;/td&gt;&lt;td&gt;Length&lt;br&gt;8&lt;br&gt;8&lt;br&gt;8&lt;br&gt;8&lt;br&gt;8&lt;br&gt;8&lt;br&gt;8&lt;br&gt;8&lt;/td&gt;&lt;td&gt;Data&lt;br&gt;F0 00 10 B4 73 1C 00 00&lt;br&gt;F0 00 10 B8 70 00 00 00&lt;br&gt;F0 00 00 F4 47 00 00 00&lt;br&gt;F0 00 01 08 20 00 00 00&lt;br&gt;F0 00 01 08 20 00 00 00&lt;br&gt;F0 00 00 74 00 00 00 00&lt;/td&gt;&lt;td&gt;, v&lt;/td&gt;&lt;td&gt;&lt;/td&gt;&lt;td&gt;· · · · · · · · · · · · · · · · · · ·&lt;/td&gt;&lt;/tr&gt;&lt;tr&gt;&lt;td&gt;&lt;pre&gt;&lt;deep ms="></dc_read> <dream 0x28"="" 10"="" addr="0x28" count=" &lt;dep ms="></dream> </pre> Clear Load  Transaction Log  Time  2023-0°-11 11:54:08.400  2023-0°-11 11:54:08.440  2023-0°-11 11:54:08.440  2023-0°-11 11:54:08.440  2023-0°-11 11:54:08.440 | 4*/><br>Save<br>Mod.<br>12C<br>12C<br>12C<br>12C<br>12C<br>12C | R/W<br>W<br>W<br>W<br>W          | M/S<br>M<br>M<br>M<br>M | Feat.<br>S<br>S<br>S<br>S                                                                                                    | B.R.<br>400<br>400<br>400<br>400 | Addr.<br>0x2b<br>0x2b<br>0x2b<br>0x2b<br>0x2b | Length<br>8<br>8<br>8<br>8<br>8<br>8<br>8                                                                     | Data<br>F0 00 10 B4 73 1C 00 00<br>F0 00 10 B8 70 00 00 00<br>F0 00 00 F4 47 00 00 00<br>F0 00 10 82 00 00 00<br>F0 00 01 82 00 00 00 00 | )<br>Clear Log | Save   | to File   |

Figure 14. Verify Successful Load by Checking the Transaction Log

After this script has been successfully executed, the above signal paths can be verified. The Audio Precision can be used to create projects that provide the input and output signals. A USB-Streamer can also be used to provide I<sup>2</sup>S/TDM input and receive I<sup>2</sup>S/TDM output, so long as the voltage levels are shifted from 3.3V to 1.8V.

## **DETAILED DESCRIPTION OF HARDWARE**

## JUMPERS AND CONNECTORS

## Table 1. Connector and Jack Descriptions

| REFERENCE TYPE                  |                               | FUNCTIONAL NAME                            | DESCRIPTION                                                                                    |  |  |
|---------------------------------|-------------------------------|--------------------------------------------|------------------------------------------------------------------------------------------------|--|--|
| J1 2x5 Pin header 0.1"<br>pitch |                               | AARDVARK I <sup>2</sup> C/SPI<br>CONNECTOR | 10-Pin header used to connect aardvark adapter.                                                |  |  |
| J2                              | DC jack                       | 5V DC INPUT                                | Barrel jack that provides external power to the board.<br>J2 accepts a 3.8V DC to 6V DC input. |  |  |
| J3                              | 2-Pin header 0.1" pitch       | EXT DVDD                                   | 2-Pin header to connect external DVDD supply.                                                  |  |  |
| J4                              | 2x5 Pin header 0.1"<br>pitch  | Serial Audio Port 1                        | 10-Pin header to connect I <sup>2</sup> S signals to Serial Port1.                             |  |  |
| J5                              | 2x8 Pin header 0.1"<br>pitch  | I <sup>3</sup> C CONNECTOR                 | 16-Pin header used to connect I <sup>3</sup> C adapter.                                        |  |  |
| J6                              | 2x10 Pin header 0.1"<br>pitch | JTAG ADAPTER                               | 20-Pin header used to connect JTAG adapter.                                                    |  |  |
| J7                              | 6-Pin header 0.1" pitch       | UART ADAPTER                               | 6-Pin header used to connect 3.3V UART adapter.                                                |  |  |
| J8                              | 2-Pin header 0.1" pitch       | IOVDD                                      | Jumper connects power to the IOVDD supply of the ADAU1797 from the power supply section.       |  |  |

| REFERENCE<br>DESIGNATOR | ТҮРЕ                         | FUNCTIONAL NAME                   | DESCRIPTION                                                                                                    |  |  |
|-------------------------|------------------------------|-----------------------------------|----------------------------------------------------------------------------------------------------|--|--|
| J9                      | 2-Pin header 0.1" pitch      | HPVDD                             | Jumper connects power to the HPVDD supply of the ADAU1797 from the power supply section.                                    |  |  |
| J10                     | 2-Pin header 0.1" pitch      | RESET                             | Header used to generate the reset for ADAU1797.                                                                             |  |  |
| J11, J14, J21           | 2-Pin header 0.1" pitch      | ECM Micbias                       | Jumpers used to add a microphone bias to the analog microphone inputs AIN0, AIN1, and AIN2.                                 |  |  |
| J12                     | 2-Pin header 0.1" pitch      | DVDD                              | Jumper connects power to the DVDD supply of the ADAU1797 from the power supply section.                                     |  |  |
| J13                     | 2x8 Pin header 0.1"<br>pitch | DMIC CONNECTOR                    | Used to connect DMIC inputs to ADAU1797.                                                                                    |  |  |
| J15                     | 2-Pin header 0.1" pitch      | POWER DOWN                        | Jumper used to power down the ADAU1797 analog and digital circuits.                                                         |  |  |
| J16, J59                | 3-Pin header 0.1" pitch      | OUTPUT                            | Jumper provides access to the left/right channel mono differential headphone output.                                        |  |  |
| J17                     | 2-Pin header 0.1" pitch      | AVDD                              | Jumper connects power to the AVDD supply of the ADAU1797 from the power supply section.                                     |  |  |
| J18, J20, J22           | Stereo mini jack             | AIN0, AIN1, AIN2                  | Analog Input channels.                                                                                                    |  |  |
| J19                     | 2x3 Pin header 0.1"<br>pitch | GPIO                              | Male headers for connecting the ADAU1797 GPIO pins to switches.                                                             |  |  |
| J24                     | 3-Pin header 0.1" pitch      | INT DVDD REG_EN                   | Used to select between the external DVDD source or<br>on-board regulator for DVDD.                                          |  |  |
| J26                     | 6-Way SIP socket             | GPIO                              | Female header used for LEDs.                                                                                                |  |  |
| J27                     | 2x4 Pin header 0.1"<br>pitch | MPx pin jumpers                   | Jumper used to connect push-buttons on the board to the MPx pins on ADAU1797.                                               |  |  |
| J28                     | 2x2 Pin header 0.1"<br>pitch | VOLTAGE SEL_LED                   | Jumper to select between 3.3V or 4.5V to LED.                                                                               |  |  |
| J29                     | 2-Pin header 0.1" pitch      | EXTERNAL AVDD                     | Jumper used to connect external AVDD supply to the board.                                                                   |  |  |
| J30                     | 3-Pin header 0.1" pitch      | EXTERNAL/CRYSTAL<br>SELECT        | Jumper used to select between routing the onboard crystal to the device or using an external clock signal to route to MCLK. |  |  |
| J31                     | Binding post                 | GND                               | Connect to GND or 0V of the power supply.                                                                                   |  |  |
| J32                     | 2-Pin header 0.1" pitch      | OSCILLATOR ENABLE                 | Jumper for enabling or disabling the on-board oscillator. Remove to enable the oscillator.                                  |  |  |
| J33                     | 3-Pin header 0.1" pitch      | EXTERNAL/OSCILLATOR<br>SELECT     | Used to select between using the on-board oscillator<br>or the external master clock to route to the<br>ADAU1797.           |  |  |
| J34                     | 3-Pin header 0.1" pitch      | AARDVARK OR PROMIRA<br>I2C SELECT | Jumper to select between Aardvark or Promira for I <sup>2</sup> C control.                                                  |  |  |
| J35                     | 2-Pin header 0.1" pitch      | EXTERNAL IOVDD                    | Jumper used to connect external IOVDD supply to the board.                                                                  |  |  |
| J36                     | 2-Pin header 0.1" pitch      | +5V/GND                           | External header to connect 5V and GND to board.                                                                             |  |  |
| J37                     | 2x3 Pin header 0.1"<br>pitch | IOVDD SELECT                      | Jumper used to select the IOVDD (1.8V/1.2V/EXT) to ADAU1797.                                                                |  |  |
| J38                     | Binding post                 | +5V                               | Binding Post is used to connect the external +5V supply to the board.                                                       |  |  |
| J39                     | 2x3 Pin header 0.1"<br>pitch | AVDD SELECT                       | Jumper used to select the AVDD 1.8V (EXT/Switching regulator/Linear regulator) to ADAU1797.                                 |  |  |
| J40                     | 2x5 Pin header 0.1"<br>pitch | Serial Audio Port 0               | 10-Pin header to connect I <sup>2</sup> S signal to Serial Port 0.                                                          |  |  |
| J41                     | 2-Pin header 0.1" pitch      | ADAU1797 XTAL OUT                 | ADAU1797 Crystal Oscillator Output                                                                                          |  |  |
| J44                     | 3-Pin header 0.1" pitch      | AARDVARK OR PROMIRA<br>I2C SELECT | Jumper to select between Aardvark or Promira for I <sup>2</sup> C control.                                                  |  |  |

| REFERENCE<br>DESIGNATOR      | ТҮРЕ                          | FUNCTIONAL NAME                 | DESCRIPTION                                                                                                    |  |  |
|------------------------------|-------------------------------|---------------------------------|----------------------------------------------------------------------------------------------------|--|--|
| J45                          | 2-Pin header 0.1" pitch       | 3.3V REG output                 | Jumper used to connect the 3.3V regulator output.                                                                                                    |  |  |
| J46, J47, J48                | 2-Pin header 0.1" pitch       | SE-MODE                         | Jumper to connect AIN1, AIN2, and AIN0 in Single-<br>Ended Mode to ADAU1797.                                                                                                |  |  |
| J50 2x4 Pin header 0.1 pitch |                               | GPIO                            | Male headers for connecting the ADAU1797 GPIO pins to switches.                                                                                                    |  |  |
| J51                          | 2x4 Pin header 0.1"<br>pitch  | Serial Audio Port 1             | 10-Pin header to connect I <sup>2</sup> S signals to Serial Port1.                                                                                                    |  |  |
| J52                          | 2x4 Pin header 0.1"<br>pitch  | Serial Audio Port 0             | 10-Pin header to connect I2S signals to Serial Port0.                                                                                                    |  |  |
| J53                          | 2x4 Pin header 0.1"<br>pitch  | GPIO                            | Male header to connect the ADAU1797 GPIO for<br>external use.                                                                                                    |  |  |
| J54                          | 2x17 Pin header 0.1"<br>pitch | QSPI PORT- PROMIRA<br>CONNECTOR | 34-Pin header used to connect the Promira adapter.                                                                                                    |  |  |
| J55, J57, J58                | 3-Pin header 0.1" pitch       | DIFFERENTIAL MODE<br>HEADERS    | Headers when connected in position 1-2 provide<br>AIN0, AIN1, and AIN2 in Differential Mode to<br>ADAU1797, when connected in position 2-3 provide<br>MICBias for MEMS Mic. |  |  |
| J56                          | 6-Pin header 0.1" pitch       | UART CONNECTOR                  | Used for 1.8V UART connection.                                                                                                    |  |  |
| J60, J61, J62,<br>J63        | 2-Pin headers 0.1" pitch      | UART 3.3V I/O                   | Used to provide 3.3V level shifted signals to<br>ADAU1797 UART Port.                                                                                                    |  |  |
| J64, J65, J66                | 2-Pin header 0.1" pitch       | SE/DIFF Input                   | Do not install for SE mode or install for DIFF mode.                                                                                                    |  |  |
| J67                          | 3-Pin header 0.1" pitch       | SCL/SDA                         | Header used to monitor SCL, SDA signals to ADAU1797.                                                                                                    |  |  |

# Table 2. Switch Descriptions

| REFERENCE TYPE DESIGNATOR              |                | FUNCTIONAL NAME    | DESCRIPTION                                                         |  |  |
|----------------------------------------|----------------|--------------------|---------------------------------------------------------------------|--|--|
| S1                                     | SPST           | SW REG ENABLE      | Switch to enable the 1.8V switching regulator.                      |  |  |
| S2 SPDT                                |                | SELFBOOT           | Switch to turn Selfboot mode ON/OFF.                                |  |  |
| S3                                     | 4PDT           | I2C/SPI SELECT     | Switch to select I <sup>2</sup> C or SPI mode.                      |  |  |
| S4                                     | 2 Section SPST | I2C DEVICE ADDRESS | Switch to set I <sup>2</sup> C device address.                      |  |  |
| S5                                     | SPST-NO        | RESET              | Switch to provide a reset signal to ADAU1797.                       |  |  |
| S6                                     | SPST           | REG ENABLE         | Switch to enable the 3.3V regulator.                                |  |  |
| S8, S12                                | 2xSPST         | GPIO               | DIP switches for GPIO function.                                     |  |  |
| S9, S10, S11,<br>S13, S14, S15,<br>S16 | SPST-MOM       | GPIO               | Push switches for GPIO function.                                    |  |  |
| S17                                    | SPST           | MASTER_SLAVE_SEL   | Switch to select between SPI master or SPI slave mode for ADAU1797. |  |  |
| S18                                    | SPST           | DVDD REG ENABLE    | Switch to enable 1.1V regulator.                                    |  |  |
| S19                                    | SPST           | LIN REG ENABLE     | Switch to enable 1.8V Linear Regulator.                             |  |  |
| S20                                    | SPST           | IOVDD REG ENABLE   | Switch to enable 1.2V Linear Regulator.                             |  |  |

# **DEFAULT SWITCH AND JUMPER SETTINGS**

## **CLOCKING SETUP**

The EVAL-ADAU1797Z provides the following multiple options for clocking the ADAU1797:

- Option # 1: Provide MCLK externally
  - In this option, the external master clock is connected to the "EXT MCLKIN" pin of J4. The top pins of J4 are GND.
  - J30 would be shunted toward "OSC." J33 would be shunted toward "EXT." J32 would not be important.
- Option # 2: Use the on-board 24.576MHz external oscillator
  - In this option, J30 would be shunted toward "OSC." J33 would be shunted toward the bottom. J32 would be left open.
- Option # 3: Use the ADAU1797 XTAL Oscillator

• In this option, J30 would be shunted toward "XTAL." J33 and J32 would not be important. The default jumper settings use Option #3 to use the ADAU1797 XTAL oscillator (see *Figure 15*).

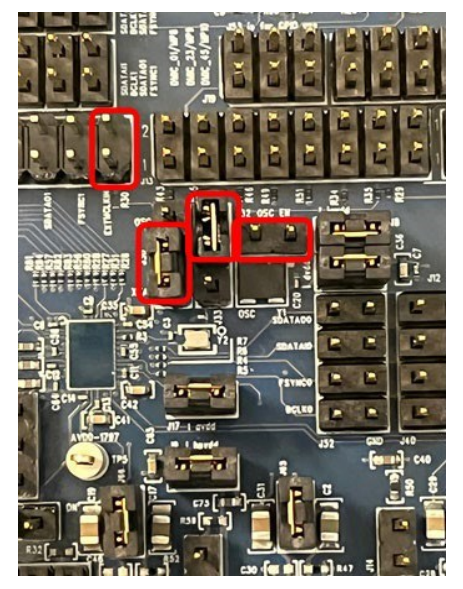

Figure 15. Clocking Setup, XTAL Mode

## I<sup>2</sup>C SETUP

The ADAU1797 has two address pins, ADDR0 and ADDR1, that help to set the I<sup>2</sup>C device address. To set the ADDR0/ADDR1 pins to either IOVDD or GND, use S4 as shown in <u>Figure 16</u>. The boards as currently configured are set such that ADDR1 = ADDR0 = IOVDD, which results in a Device Address of 0x2B.

By default, jumpers J34 and J44 are set to connect the Aardvark I<sup>2</sup>C signals to the ADAU1797. This is also shown in *Figure 16*.

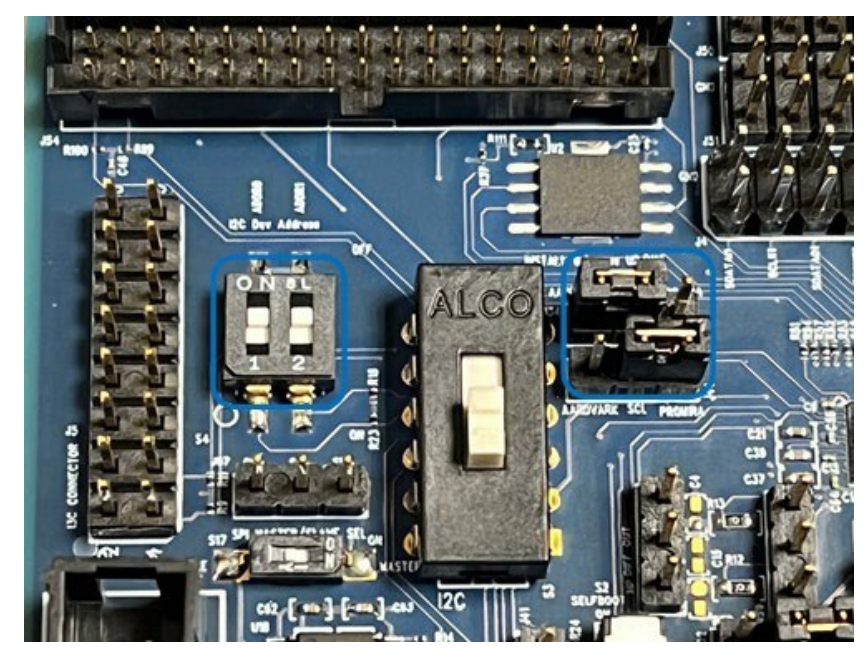

Figure 16. I<sup>2</sup>C Configuration

## **POWER SETUP**

The EVAL-ADAU1797Z must be powered with a +5V DC power supply. This can be provided through banana jacks J38 and J31, or by the wall-wart connection J2. Likewise, +5V power from the Aardvark I<sup>2</sup>C/SPI or Promira I<sup>2</sup>C/SPI adapter can be used instead. The +5V power from the JTAG or UART adapters can also be used. Diodes exist on the board to prevent issues if more than one power source is on at the same time.

Besides the +5V main board power supply, the EVAL-ADAU1797Z has onboard regulators to generate +1.8V, +1.2V, +1.1V, and +3.3V. Not all regulators must be enabled, but some must be enabled to ensure the ADAU1797 and some additional devices receive power.

Note that the +1.8V, +1.2V, and + 1.1V regulators are likely to be used for the ADAU1797 power supplies AVDD/HPVDD, IOVDD, and DVDD respectively. The EVAL-ADAU1797Z allows options for these supplies to be provided externally. Also, there are options to use the +1.8V linear regulator instead of the +1.8V switching regulator and to use the +1.8V regulator for IOVDD instead of the +1.2V regulator.

As the boards are currently configured, the +3.3V regulator (U16) is enabled. This means that S6 is switched to ON and that J45 is shunted. The +1.1V regulator (U3) is also enabled, meaning that S18 is switched to ON, and JP1 is set to "DVDD  $\diamond$  INT." The +1.2V regulator (U8) is also enabled, meaning that S20 is switched to ON, and J37 is set to "+1.2V" Lastly, the +1.8V switching regulator (U17) is enabled. This means that S1 is switched to ON, and J39 is set to "1.8V SW." These connections are shown in *Figure 17*.

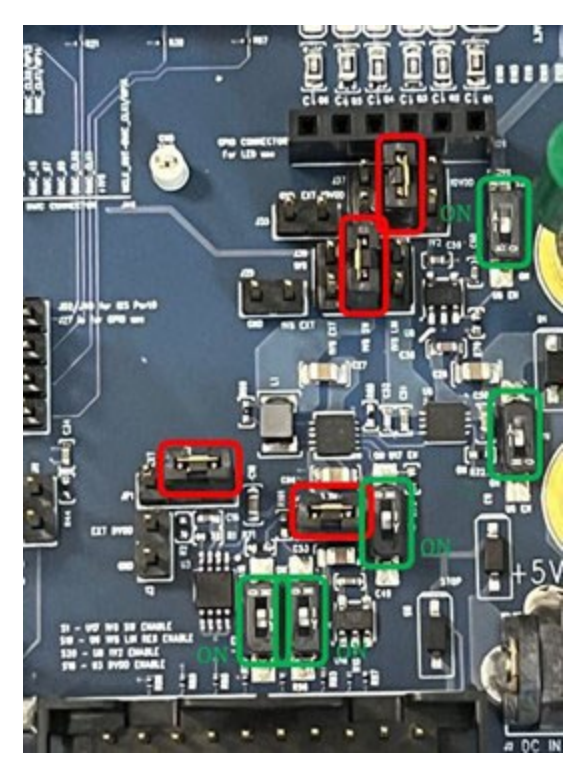

Figure 17. Power and Regulators

## ADAU1797 POWER AND CURRENT MEASUREMENTS

The EVAL-ADAU1797Z has current measurement headers so that the AVDD, HPVDD, DVDD, or IOVDD current can be measured independently. In order to ensure the power supplies reach the ADAU1797, these jumpers should normally be shunted. J12 may be left open if REG\_EN = ON. These headers and their locations are shown in <u>Figure 18</u>.

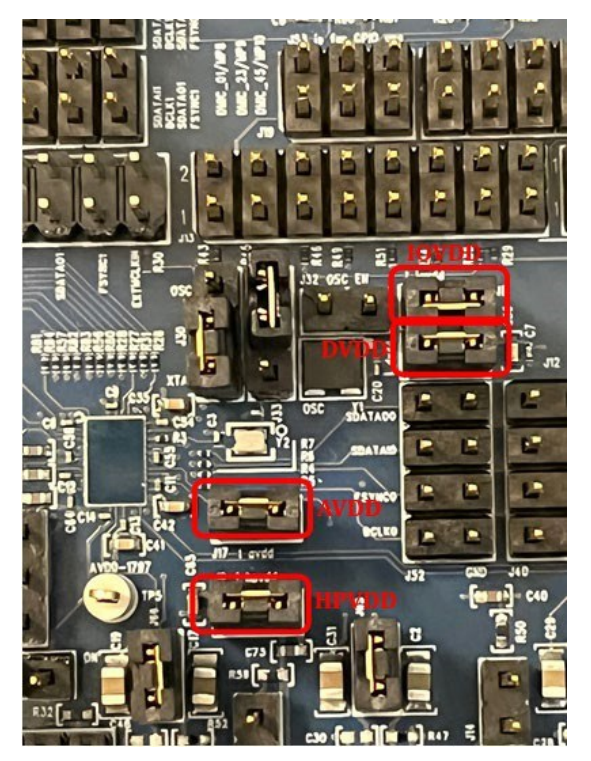

Figure 18. Current Measurement Headers

## **ANALOG INPUTS**

The ADAU1797 provides three analog inputs. The analog inputs can be configured as Differential, Pseudo-differential, or Single Ended. The J18, J20, and J22 (3.5mm Stereo Jack) are provided to connect the external analog inputs to the board. For the ECM microphone, the 1.8V Micbias can be provided by installing jumpers for the headers J11/J14/J21. If using the Mems microphones, then install a jumper in position 2-3 for J55/J57/J58 to provide the 1.8V Micbias.

## Table 3. Analog Inputs

| HEADER        | DIFFERENTIAL         | PSEUDO-DIFFERENTIAL | SINGLE-ENDED |  |
|---------------|----------------------|---------------------|--------------|--|
| J64, J65, J66 | Install              | Install             | OPEN         |  |
| J46, J47, J48 | OPEN                 | Install             | Install      |  |
| J55, J57, J58 | Install 1-2 position | OPEN                | OPEN         |  |

## **DIGITAL MICROPHONE INPUTS**

The ADAU1797 provides ten digital microphone inputs. The inputs are provided in pairs e.g., DMIC\_01, DMIC\_23, DMIC\_45, DMIC\_67, and DIMC\_89. The two Clock outputs are provided for connecting to the external digital microphones. The header J13 can be used to connect the external digital microphones. The digital microphones must be 1.8V logic. The J13 also provides 1.8V output to power the external digital microphones.

## **HPOUT HEADERS**

The ADAU1797 has integrated Class-D headphone output. There are two headers available to find the Class-D headphone output: J59 and J16. J59 is placed before any filtering components. J16 is placed after the filtering component's placeholders. Note that currently, R13 and R12 are  $0\Omega$  resistors. C15, C4, and C32 are left open. But if desired, these placeholders can be replaced with EMI filtering components for example.

On both J59 and J16, the middle pin is GND. The outer pins are HPOUT+ and HPOUT-. This is shown in *Figure 19*.

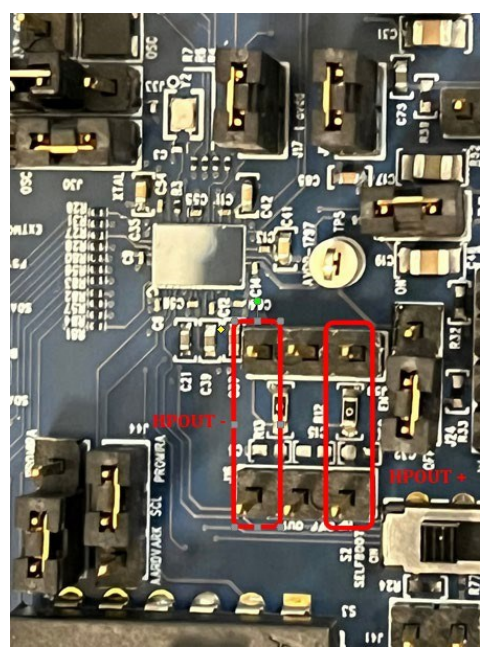

Figure 19. Class-D Headphone Output

## SERIAL PORT HEADERS

The ADAU1797 has two serial ports, which are both accessible on the EVAL-ADAU1797Z. The header J4 has the connections for Serial Port 1. The header J51 has a second, redundant set of connections for Serial Port 1. The header J52 has the connections for Serial Port 0. The header J40 has a second, redundant set of connections for Serial Port 0.

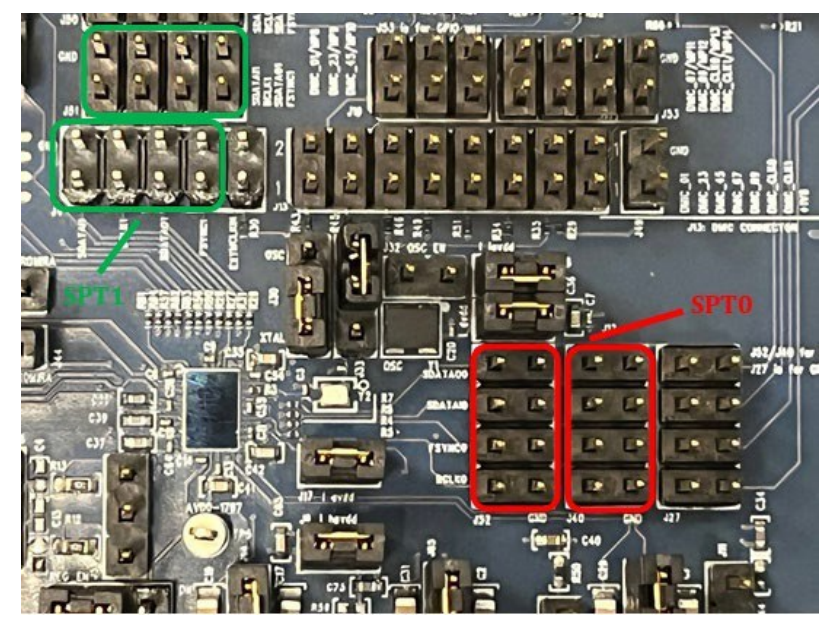

Figure 20. Serial Port Headers

## GPIO

The ADAU1797 provides a total of 31 multipurpose pins that can be configured for GPIO use. 15 MPx pins are brought out to the headers J27, J50, J19, and J53. Some of these can be connected to onboard switches as well as for LED indication purposes. These MPx pins are compatible with 1.8V logic.

## UART

The UART port connections for ADAU1797 are available at the header J56 which supports the 1.8V logic. In addition, the header J7 is provided to support the 3.3V logic signals. The UART provides RTS, CTS, TXD, and RXD signal pins. The UART port is tested with a PMOD adapter as shown in *Figure 21*.

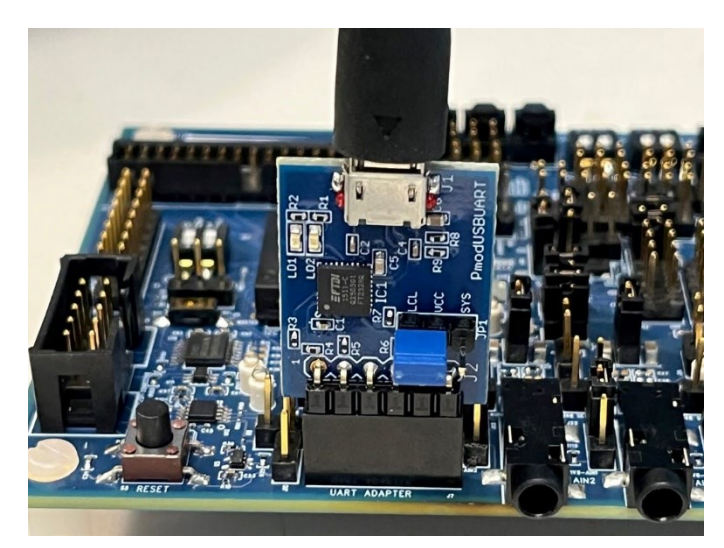

Figure 21. PMOD USB/UART Connection

TeraTerm software can be used to program the device using UART. The steps to set up TeraTerm are as follows:

Open TeraTerm and set up a serial connection through the USB serial port. Depending on the PC setup, the COM # could be different on the setup. Be sure to select the COM # that specifies the USB serial port as seen in <u>Figure 22</u>.

| ⊖ TCP/IP | Host:    | myhost.exa | ample.com         |         | ~ |
|----------|----------|------------|-------------------|---------|---|
|          | Service: | History    | ТСР ро            | rt#: 22 |   |
|          |          | SSH        | SSH version:      | SSH2    |   |
|          |          | O Other    | IP version:       | AUTO    |   |
| Serial   | Port:    | COM4: USE  | 3 Serial Port (CO | M4)     | ~ |

Figure 22. TeraTerm Setup

Click OK and a blank TeraTerm window appears. From here, Click Setup → Serial port...

The Connection Speed can be changed from the default of 9600 if needed, according to the script, and click New setting.

| Port:         | COM4                    | ~   |             | Port:         | COM4 v                   | New cetting |
|---------------|-------------------------|-----|-------------|---------------|--------------------------|-------------|
| Sneed'        | 9600                    |     | New setting | Speed:        | 1200 🗸                   | New setting |
| Data:         | 8 hit                   | ~   |             | Data:         | 8 bit 🗸                  | Cancel      |
| Parity.       | none                    | ~   | Cancel      | Parity:       | none ~                   | Canter      |
| Ston bits:    | 1 bit                   | ~   | Help        | Stop bits:    | 1 bit v                  | Help        |
| Flow control: | none v                  |     |             | Flow control: | none ~                   |             |
|               |                         |     |             |               |                          |             |
| Transı<br>O   | mit delay<br>] msec/cha | r O | msec/line   | Transı<br>O   | mit delay<br>msec/char 0 | msec/line   |

Figure 23. Setting Rate from 9600 to 1200

## A blank terminal is now idling.

Next, open the **Aardvark GUI** and connect the Aardvark adapter for Batch Mode. Load the script which contains the code either for transmission or reception.

## Transmitting data using UART:

Execute the script in the **Aardvark Control Center** and check that the **TeraTerm** window displays the expected output as per the script.

To clear the transmitted message on the **TeraTerm** window, go to **TeraTerm** and click **Edit**  $\rightarrow$  **Clear Screen** to remove the message from the Terminal.

## Receiving data using UART:

Here, the user can verify that the USB serial port can transmit data through the UART.

In the blank **TeraTerm** window, type any single alphabetical letter/message, and then click **Enter**. Switch back to the **Aardvark Control Center** and **Execute** the script for receiving data.

If the script has a read command, the user should be able to see the HEX equivalent of the received data in the **Transaction Log** of the **Aardvark Control Center**.

## QSPI

The QSPI port connections are available for ADAU1797 at header J54. The Aardvark adapter can be used to program the device along with a Level Shifter which converts the output voltage from the Aardvark adapter to 1.8V which is desirable for ADAU1797 EVB.

To test the QSPI, connect the Aardvark adapter to the PC using the USB cable and connect the other end of the Aardvark adapter to the Level Shifter Board from Total Phase on the "ADAPTER" Port as shown in <u>Figure 24</u>. On the other end of the Level Shifter Board, connect the QSPI cable to the "TARGET1" port. Now connect the QSPI cable to J54 of the evaluation board (QSPI Promira Adapter) port. Turn the SELBOOT pin OFF by pushing S2 high (to the **OFF** silkscreen label).

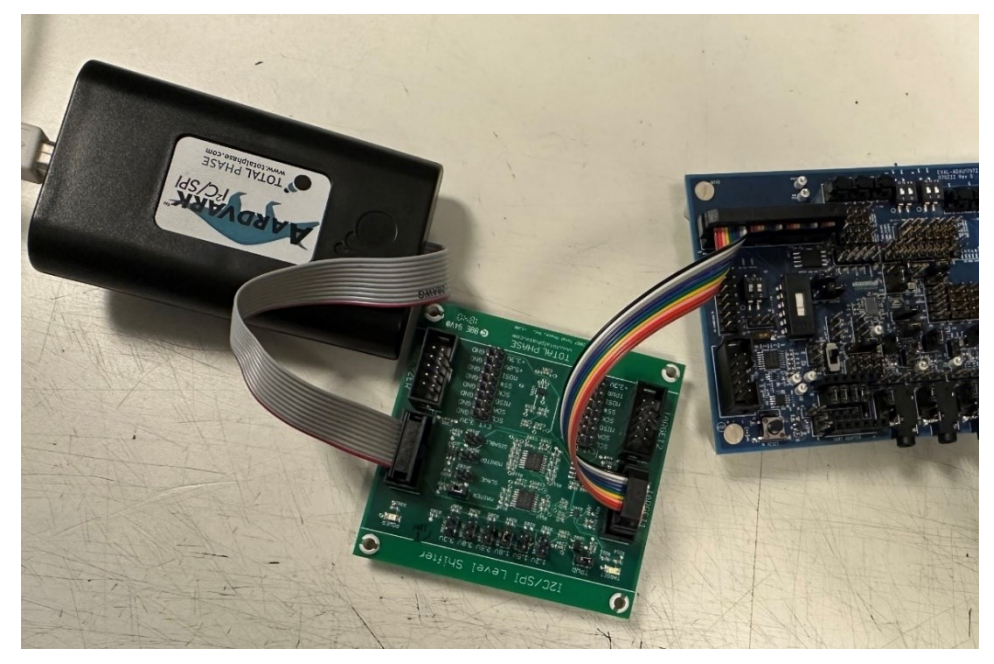

Figure 24. QSPI Connection

Now turn the +5V power supply to the evaluation board **ON** and open the **Aardvark GUI**. Click on **Configure Aardvark Adapter**.

| đ    | Aardvark 12 | C/SPI Control | Center |     |     |            |      |         |        |      | _         |     | $\times$  |
|------|-------------|---------------|--------|-----|-----|------------|------|---------|--------|------|-----------|-----|-----------|
| File | Aardvark    | Help          |        |     |     |            |      |         |        |      |           |     |           |
|      |             |               |        |     |     |            |      |         |        |      |           |     |           |
|      |             |               |        |     |     |            |      |         |        |      |           |     |           |
|      |             |               |        |     |     |            |      |         |        |      |           |     |           |
|      |             |               |        |     |     |            |      |         |        |      |           |     |           |
|      |             |               |        |     |     |            |      |         |        |      |           |     |           |
|      |             |               |        |     |     |            |      |         |        |      |           |     |           |
|      |             |               |        |     | Ca  | - <b>-</b> | Aard |         | lantar |      |           |     |           |
|      |             |               |        |     | CO  | niigure    | Aaro | vark Ad | apter  |      |           |     |           |
|      |             |               |        |     |     |            |      |         |        |      |           |     |           |
|      |             |               |        |     |     |            |      |         |        |      |           |     |           |
|      |             |               |        |     |     |            |      |         |        |      |           |     |           |
|      |             |               |        |     |     |            |      |         |        |      |           |     |           |
|      |             |               |        |     |     |            |      |         |        |      |           |     |           |
|      |             |               |        |     |     |            |      |         |        |      |           |     |           |
| Tran | anotion I   | 0.0           |        |     |     |            |      |         |        |      | <br>      |     |           |
| Tim  | isacuon L   | Uÿ            | Mod.   | R/W | M/S | Feat.      | B.R. | Addr.   | Length | Data |           |     |           |
|      |             |               |        |     |     |            |      |         | -      |      |           |     |           |
|      |             |               |        |     |     |            |      |         |        |      |           |     |           |
|      |             |               |        |     |     |            |      |         |        |      |           |     |           |
|      |             |               |        |     |     |            |      |         |        |      |           |     |           |
|      |             |               |        |     |     |            |      |         |        |      | <br>      |     |           |
|      |             |               |        |     |     |            |      |         |        |      | Clear Log | Sav | e to File |

Figure 25. Aardvark Control Center

Select the adapter as seen in *Figure 26* and click **OK**.

| of Con          | 🕈 Configure Aardvark Adapter                                        |      |     |     |      |               |    |                                                        |  |  |  |  |  |  |
|-----------------|---------------------------------------------------------------------|------|-----|-----|------|---------------|----|--------------------------------------------------------|--|--|--|--|--|--|
| Confi<br>Select | Configure Aardvark Adapter<br>Select an Aardvark port Select a Mode |      |     |     |      |               |    |                                                        |  |  |  |  |  |  |
| Port            | FW                                                                  | HW   | I2C | SPI | GPIO | Serial Number |    | O I2C - SPI                                            |  |  |  |  |  |  |
| 0               | 3.51                                                                | 3.00 | Y   | Y   | Y    | 2237-219354   |    | O SPI - GPIO<br>GPIO Only<br>Batch Mode<br>I2C Monitor |  |  |  |  |  |  |
| Refres          | h List                                                              |      |     |     |      |               | OK | Cancel                                                 |  |  |  |  |  |  |

Figure 26. Selecting Adapter for Batch Mode

Now click on the **Adapter** tab and click **Target Power** in the drop-down menu. If an option for 5.5V is visible select that, otherwise, turn ON **Target Power**. Target Power should have a checkmark on the left. After this step, the user should see a green LED glowing on the I<sup>2</sup>C/SPI Level Shifter board.

| <b>ď</b> / | Aardvark I2C/SI              | PI Control Cente | er     |            |          |       |      |       |        |      | -         |              |
|------------|------------------------------|------------------|--------|------------|----------|-------|------|-------|--------|------|-----------|--------------|
| File       | Aardvark H                   | lelp             |        |            |          |       |      |       |        |      |           |              |
| Bat        | I2C + SP                     | Pl Ctrl          | -1     |            |          |       |      |       |        |      |           |              |
| Bate       | 12C + G                      | PIO Ctrl         | -2     |            |          |       |      |       |        |      |           |              |
|            | SPI + GP                     | PIO Ctrl         | -3     |            |          |       |      |       |        |      | ^         | Stopped      |
|            | GPIO                         | Ctrl             | -4     |            |          |       |      |       |        |      |           | Execute      |
|            | Batch M                      | lode Ctrl        | -5     |            |          |       |      |       |        |      |           | Stop         |
|            | I2C Mor                      | nitor Ctrl       | -6     |            |          |       |      |       |        |      |           | Help         |
|            | ✓ I2C Pull-                  | -ups             |        |            |          |       |      |       |        |      |           |              |
|            | <ul> <li>Target P</li> </ul> | ower             |        |            |          |       |      |       |        |      |           |              |
|            | Disconn                      | nect Ctrl-       | D      |            |          |       |      |       |        |      |           |              |
|            |                              |                  |        |            |          |       |      |       |        |      |           |              |
|            |                              |                  |        |            |          |       |      |       |        |      | ~         |              |
| <          |                              |                  |        |            |          |       |      |       |        |      | >         |              |
|            | Clear                        | Load Sa          | ive    |            |          |       |      |       |        |      |           |              |
| Tran       | saction Log                  |                  |        |            |          |       |      |       |        |      |           |              |
| Tim        | e                            |                  | Mod.   | R/W        | M/S      | Feat. | B.R. | Addr. | Length | Data |           |              |
|            |                              |                  |        |            |          |       |      |       |        |      |           |              |
|            |                              |                  |        |            |          |       |      |       |        |      |           |              |
|            |                              |                  |        |            |          |       |      |       |        |      |           |              |
|            |                              |                  |        |            |          |       |      |       |        |      |           |              |
|            |                              |                  |        |            |          |       |      |       |        |      |           |              |
|            |                              |                  |        |            |          |       |      |       |        |      | Clear Log | Save to File |
|            | 2237-21                      | 19354            | Enable | larget Pov | ver Pins |       |      |       |        |      |           |              |

Figure 27. Target Power ON

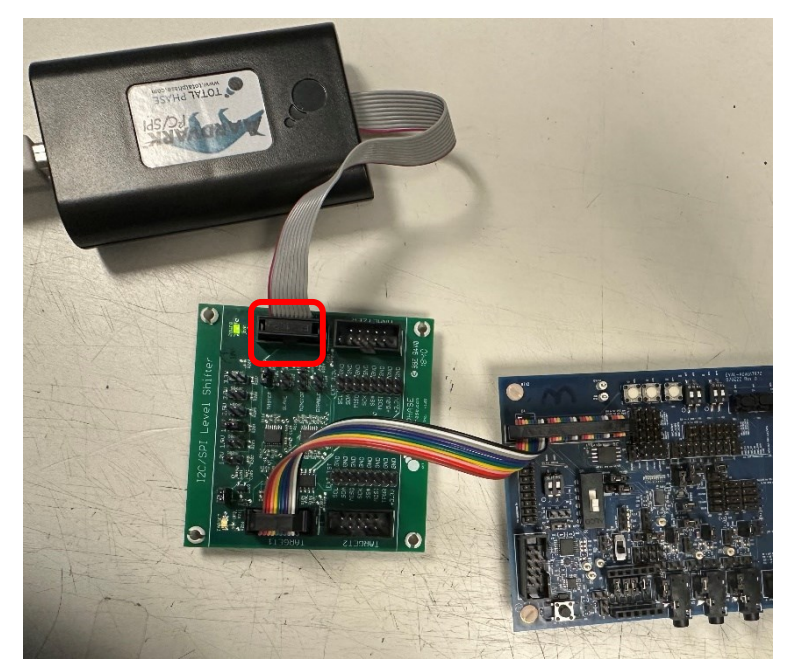

Figure 28. Verify Level Shifter LED

After this step, program the Flash using the Flash Center software. Make sure to close the Aardvark Control Center software before opening the Flash Center software, otherwise, the Aardvark adapter is unavailable to use.

Open the **Total Phase Flash Center** software. From the tabs at the top, click on **Adapters**  $\rightarrow$  **Add Adapters...** and the software should show the connected Aardvark adapter. Click on it and click **Add**.

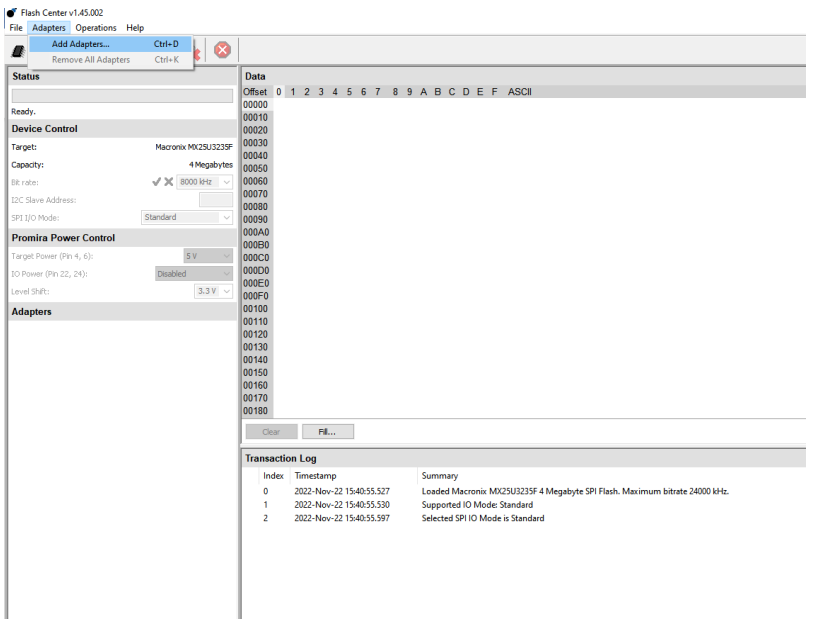

Figure 29. Total Phase Control Center

| Flash Center v1.45.002   |      |             |            |        |       |        |        |            |           |             |           |                     |                  |             |        |               |   |
|--------------------------|------|-------------|------------|--------|-------|--------|--------|------------|-----------|-------------|-----------|---------------------|------------------|-------------|--------|---------------|---|
| File Adapters Operations | Help |             | 1          | 1      |       |        |        |            |           |             |           |                     |                  |             |        |               |   |
| a 🔒 🦓 🎉                  | 2    | <b>B</b>    | 8          |        |       |        |        |            |           |             |           |                     |                  |             |        |               |   |
| Status                   |      |             |            | Data   |       |        |        |            |           |             |           |                     |                  |             |        |               |   |
|                          |      |             |            | Offset | 0     | 12     | 3 4    | 567        | 8         | 9 A E       | C D       | E F ASCII           |                  |             |        |               |   |
| Ready.                   |      |             |            | 00000  |       |        |        |            |           |             |           |                     |                  |             |        |               |   |
| Device Control           |      |             |            | 00010  |       |        |        |            |           |             |           |                     |                  |             |        |               |   |
| Target:                  |      | Macronix MX | 25U3235F   | 00030  |       |        |        |            |           |             |           |                     |                  |             |        |               |   |
| Canacitur                |      | 45          | decelouter | 00040  |       |        |        |            |           |             |           |                     |                  |             |        |               |   |
| Diversity.               |      |             | kun        | 00050  |       |        |        |            |           |             |           |                     |                  |             |        |               |   |
| Dicrolog:                |      | 0000        |            | 00070  |       |        |        |            |           |             |           |                     |                  |             |        |               |   |
| 12C Slave Hodress:       |      |             |            | 00080  |       |        |        |            |           |             |           |                     |                  |             |        |               |   |
| 5PI I/O Mode:            | Sta  | ndard       |            | 00090  |       |        |        |            |           |             |           |                     |                  |             |        |               |   |
| Promira Power Control    |      |             |            | 000B0  | 5     |        |        |            |           |             |           |                     |                  |             |        |               |   |
| Target Power (Pin 4, 6): |      | 5 V         | $\sim$     | 00000  | )     |        |        |            |           |             |           |                     |                  |             |        |               |   |
| IO Power (Pin 22, 24):   |      | Disabled    |            | 000D0  | 2     |        |        |            |           |             |           |                     |                  |             |        |               |   |
| Level Shift:             |      |             | 3.3V 🗸     | 000E0  |       |        |        |            |           |             |           |                     |                  |             |        |               |   |
| Adapters                 |      |             |            | 00100  |       |        |        |            |           |             |           |                     |                  |             |        |               |   |
|                          |      |             |            | 00110  |       |        |        |            |           |             |           |                     |                  |             |        |               |   |
|                          |      |             |            | 00120  |       |        |        |            | A         | dd Adapte   | ers       |                     |                  |             |        |               | × |
|                          |      |             |            | 00140  |       |        |        |            | Se        | ect Program | mming Ad  | apters:             |                  |             |        |               |   |
|                          |      |             |            | 00150  |       |        |        |            | P         | ort         |           | Туре                | FW               |             | HW     | Serial Number |   |
|                          |      |             |            | 00160  |       |        |        |            |           |             |           | Aardvark I2C/SPI    | I 3.51           |             | 3.00   | TP2237-21935  | 4 |
|                          |      |             |            | 00180  |       |        |        |            |           |             |           |                     |                  |             |        |               |   |
|                          |      |             |            |        |       |        | -      | _          |           |             |           |                     |                  |             |        |               |   |
|                          |      |             |            |        | lear  |        | FIL    | _          |           |             |           |                     |                  |             |        |               |   |
|                          |      |             |            | Trans  | actio | n Log  |        |            |           |             |           |                     |                  |             |        |               |   |
|                          |      |             |            | 6      | ndex  | Times  | tamp   |            | Te        | Use the c   | ontrol or | shift key to select | multiple adapter | <b>'5</b> . |        |               |   |
|                          |      |             |            | 0      |       | 2022-1 | Nov-22 | 15:40:55.5 | i27 Cu    | stom IPs    |           |                     |                  |             |        |               |   |
|                          |      |             |            |        |       | 2022-1 | Nov-22 | 15:40:55.5 | 30<br>107 |             |           | Add                 | Refresh          |             | Cancel |               |   |
|                          |      |             |            | 1 '    |       | 2022-1 | wdv-22 | 10.4030.0  |           | _           | _         |                     |                  |             |        |               | _ |
|                          |      |             |            |        |       |        |        |            |           |             |           |                     |                  |             |        |               |   |
|                          |      |             |            |        |       |        |        |            |           |             |           |                     |                  |             |        |               |   |
|                          |      |             |            |        |       |        |        |            |           |             |           |                     |                  |             |        |               |   |
|                          |      |             |            |        |       |        |        |            |           |             |           |                     |                  |             |        |               |   |

Figure 30. Select Aardvark Adapter

Once the user clicks on Add, the console shows a message saying connected to the Aardvark adapter.

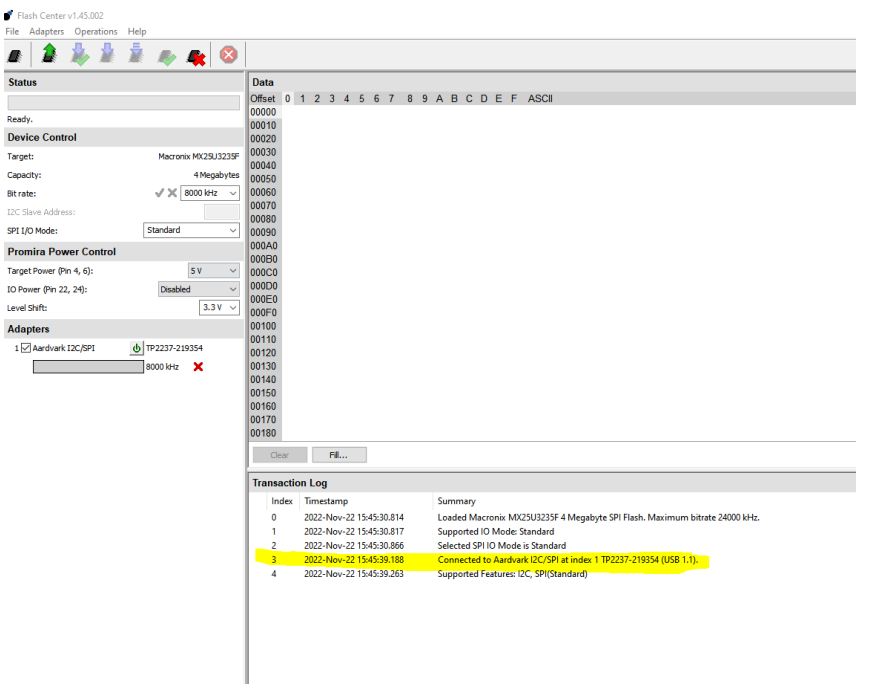

Figure 31. After Connecting Adapter

## Next, go to **Operations** in the menu bar and select **Choose Target**.

| 💣 Flas   | h Center v   | /1.45.002          |              |                |           |             |       |      |             |          |                                             |           |
|----------|--------------|--------------------|--------------|----------------|-----------|-------------|-------|------|-------------|----------|---------------------------------------------|-----------|
| File /   | Adapters     | Operations Help    |              |                |           |             |       |      |             |          |                                             |           |
|          | 2            | Choose Target      | Ctrl+T       |                |           |             |       |      |             |          |                                             |           |
|          |              | Read Target        | Ctrl+R       |                |           |             |       |      |             |          |                                             |           |
| Statu    | S            | Program + Verify   | Ctrl+P       | Data           |           |             |       |      |             |          |                                             |           |
|          |              | Program            | Ctrl+G       | Offset 0       | 1234      | 456         | 78    | 9 A  | BCD         | EF       | ASCII                                       |           |
| Ready    |              | Program (No Erase) | Ctrl+M       | 00010          |           |             |       |      |             |          |                                             |           |
| Devic    | e Contre     | Verify             | Ctrl+Y       | 00020          |           |             |       |      |             |          |                                             |           |
| Target   | :            | Erase              | Ctrl+E       | 00030          |           |             |       |      |             |          |                                             |           |
| Capaci   | ty:          | Abort              | Ctrl+Z       | 00040          |           |             |       |      |             |          |                                             |           |
| Bit rate | ::           | √×                 | 8000 kHz 🗸 🗸 | 00060          |           |             |       |      |             |          |                                             |           |
| I2C Sla  | we Address   | 51                 |              | 00070          |           |             |       |      |             |          |                                             |           |
| SPI I/C  | Mode:        | Standard           | ~            | 00090          |           |             |       |      |             |          |                                             |           |
| Prom     | ira Pow      | er Control         |              | 000A0          |           |             |       |      |             |          |                                             |           |
| Target   | Power (Pin   | 4, 6):             | 5 V 🗸        | 000000         |           |             |       |      |             |          |                                             |           |
| IO Pov   | ver (Pin 22, | 24): Disable       | ed 🗸 🗸       | 000D0          |           |             |       |      |             |          |                                             |           |
| Level S  | hift:        |                    | 3.3 V 🗸      | 000E0<br>000F0 |           |             |       |      |             |          |                                             |           |
| Adap     | ters         |                    |              | 00100          |           |             |       |      |             |          |                                             |           |
| 1 🗹      | Aardvark I   | 2C/SPI 🕁 TP2237-21 | 19354        | 00110          |           |             |       |      |             |          |                                             |           |
|          |              | 8000 kHz           | ×            | 00130          |           |             |       |      |             |          |                                             |           |
|          |              |                    |              | 00140          |           |             |       |      |             |          |                                             |           |
|          |              |                    |              | 00150          |           |             |       |      |             |          |                                             |           |
|          |              |                    |              | 00160          |           |             |       |      |             |          |                                             |           |
|          |              |                    |              | 00170          |           |             |       |      |             |          |                                             |           |
|          |              |                    |              | Clear          | Fill      |             |       |      |             |          |                                             |           |
|          |              |                    |              | Transactio     | on Log    |             |       |      |             |          |                                             |           |
|          |              |                    |              | Index          | Timestamp | р           |       | Sur  | nmary       |          |                                             |           |
|          |              |                    |              | 0              | 2022-Nov- | 22 15:45:30 | ).814 | Loa  | ded Macro   | nix MX   | (25U3235F 4 Megabyte SPI Flash. Maximun     | n bitrate |
|          |              |                    |              | 1              | 2022-Nov- | 22 15:45:30 | ).817 | Sup  | ported IO I | Node: 1  | Standard                                    |           |
|          |              |                    |              | 2              | 2022-Nov- | 22 15:45:30 | 0.866 | Sele | cted SPI IC | Mode     | e is Standard                               |           |
|          |              |                    |              | 3              | 2022-Nov- | 22 15:45:39 | 9.188 | Cor  | nected to   | Aardva   | ark I2C/SPI at index 1 TP2237-219354 (USB 1 | .1).      |
|          |              |                    |              | 4              | 2022-Nov- | 22 15:45:39 | 1.263 | Sup  | ported Fea  | tures: l | I2C, SPI(Standard)                          |           |
|          |              |                    |              |                |           |             |       |      |             |          |                                             |           |
|          |              |                    |              |                |           |             |       |      |             |          |                                             |           |

Figure 32. Choose Target

Choose the target as per the name shown in <u>Figure 33</u>. This is the name for the QSPI Flash device on ADAU1797. Note, this can be typed in under the **Selected Device** menu bar. Once the device is found, the user does not need to re-find it when opening this window for subsequent tests. Simply verify the text is already in the **Selected Device** section and then click **OK**.

| Select Target Device ×   |                                          |   |              |   |  |  |  |  |
|--------------------------|------------------------------------------|---|--------------|---|--|--|--|--|
| Select Target De         | vice:                                    |   |              |   |  |  |  |  |
| Device Type:             | Manufacturer:                            |   | Part Number: |   |  |  |  |  |
| All                      | All                                      | ^ | 24AA00       | ^ |  |  |  |  |
| I2C EEPROM               | Atmel                                    |   | 24AA01       |   |  |  |  |  |
| SPI EEPROM               | Catalyst Semiconductor                   |   | 24AA014      |   |  |  |  |  |
| SPI Flash                | Chingis Technologies                     |   | 24AA02       |   |  |  |  |  |
|                          | Cypress                                  |   | 24AA024      |   |  |  |  |  |
|                          | Gigadevice                               |   | 24AA025      |   |  |  |  |  |
|                          | IC Microsystems / Xicor                  |   | 24AA04       |   |  |  |  |  |
|                          | ISSI                                     |   | 24AA08       |   |  |  |  |  |
|                          | Intel                                    |   | 24AA 1025    |   |  |  |  |  |
|                          | Macronix                                 |   | 24AA128      |   |  |  |  |  |
|                          | Microchip Technology                     |   | 24AA16       |   |  |  |  |  |
|                          | Micron                                   |   | 24AA 164     |   |  |  |  |  |
|                          | NXP / Philips Semicondu                  |   | 24AA256      |   |  |  |  |  |
|                          | Renesas Technology                       |   | 24AA32A      |   |  |  |  |  |
|                          | SST                                      |   | 24AA512      |   |  |  |  |  |
|                          | STMicro                                  |   | 24AA512SC    |   |  |  |  |  |
|                          | Samsung Electronics                      | ¥ | 24AA515      | ~ |  |  |  |  |
| Selected Device:         |                                          |   |              |   |  |  |  |  |
| Macronix MX25U           | Macronix MX25U3235F 4 Megabyte SPI Flash |   |              |   |  |  |  |  |
| OK Cancel Load Part File |                                          |   |              |   |  |  |  |  |

Figure 33. Select Macronix MX25U3235F 4MB SPI Flash

After clicking **OK**, the console should show that the QSPI was loaded.

| 00170<br>00180 |                          |                                                                                                    |
|----------------|--------------------------|----------------------------------------------------------------------------------------------------|
| Clear          | Fill                     |                                                                                                    |
| Transact       | ion Log                  |                                                                                                    |
| Index          | Timestamp                | Summary                                                                                            |
| 0              | 2022-Nov-22 15:45:30.814 | Loaded Macronix MX25U3235F 4 Megabyte SPI Flash. Maximum bitrate 24000 kHz.                        |
| 1              | 2022-Nov-22 15:45:30.817 | Supported IO Mode: Standard                                                                        |
| 2              | 2022-Nov-22 15:45:30.866 | Selected SPI IO Mode is Standard                                                                   |
| 3              | 2022-Nov-22 15:45:39.188 | Connected to Aardvark I2C/SPI at index 1 TP2237-219354 (USB 1.1).                                  |
| 4              | 2022-Nov-22 15:45:39.263 | Supported Features: I2C, SPI(Standard)                                                             |
| 5              | 2022-Nov-22 15:55:36.486 | Loaded Macronix MX25U3235F 4 Megabyte SPI Flash. Maximum bitrate 24000 kHz.                        |
| 6              | 2022-Nov-22 15:55:36.559 | Supported IO Mode: Standard                                                                        |
| 7              | 2022-Nov-22 15:55:36.742 | Selected SPI IO Mode is Standard                                                                   |
| <u> </u>       | 2022-Nov-22 15:55:36.852 | Adapter 1: Requested bitrate (24000 kHz) is not supported by the adapter. Bitrate set to 8000 kHz. |
|                |                          |                                                                                                    |
|                |                          |                                                                                                    |
|                |                          |                                                                                                    |
|                |                          |                                                                                                    |
|                |                          |                                                                                                    |
|                |                          |                                                                                                    |

Figure 34. Confirm Target Loaded

Now go to File  $\rightarrow$  Load File..., change the file type to Binary files, and load the .bin file. Click Open. The Data should display on the right side of the screen. Now click on Program + Verify.

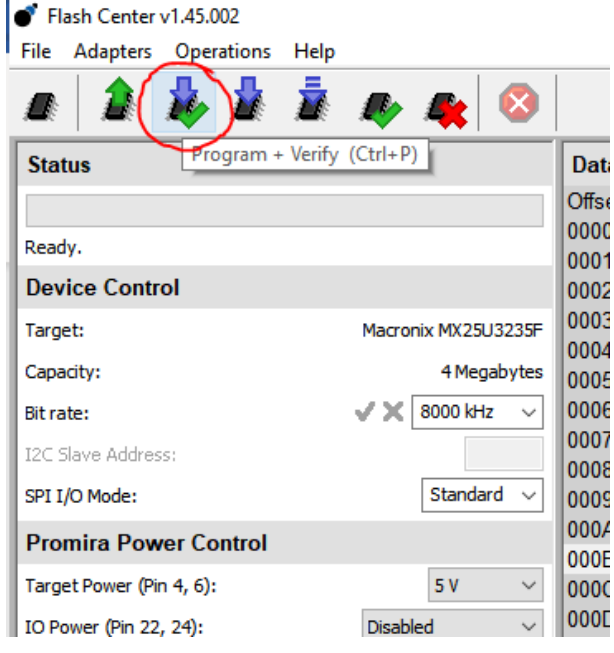

Figure 35. Program + Verify

The user might see a pop-up from **Flash** as follows, say **yes**:

| ) I Flash | /C TU /. T KI                                                                                    | ×  |
|-----------|--------------------------------------------------------------------------------------------------|----|
| r c       |                                                                                                  |    |
| · ?       | Requested erase range contains partial sectors.<br>Expand range to sector boundary and continue? | -  |
|           | Warning: extra data may be erased.                                                               |    |
|           |                                                                                                  |    |
| na        | Yes No                                                                                           |    |
| •d        |                                                                                                  | 40 |

Figure 36. Erase Data Prompt

It should take a few seconds to load the data in the Flash and the progress is shown in a progress bar on the left. After successful programming and verification, the user sees the status **Verify xxx bytes Succeeded**.

Now the Flash is programmed. Next, turn OFF the power supply to the evaluation board. Switch the SELFBOOT back to ON, and then turn the power supply ON to power the evaluation board again before moving on.

Next, disconnect the flash center adapter cable, close the Flash Center software, and power down the board. Turn the SELFBOOT switch (S2) back to ON. Power the board back on, and now the part self-boots with the loaded program.

## I3C

The J5 header is available for connecting to an I<sup>3</sup>C adapter or external I<sup>3</sup>C devices. By connecting the I<sup>3</sup>C adapter to J5, communication with the device can be established.

# **EVALUATION BOARD SCHEMATICS AND ARTWORK**

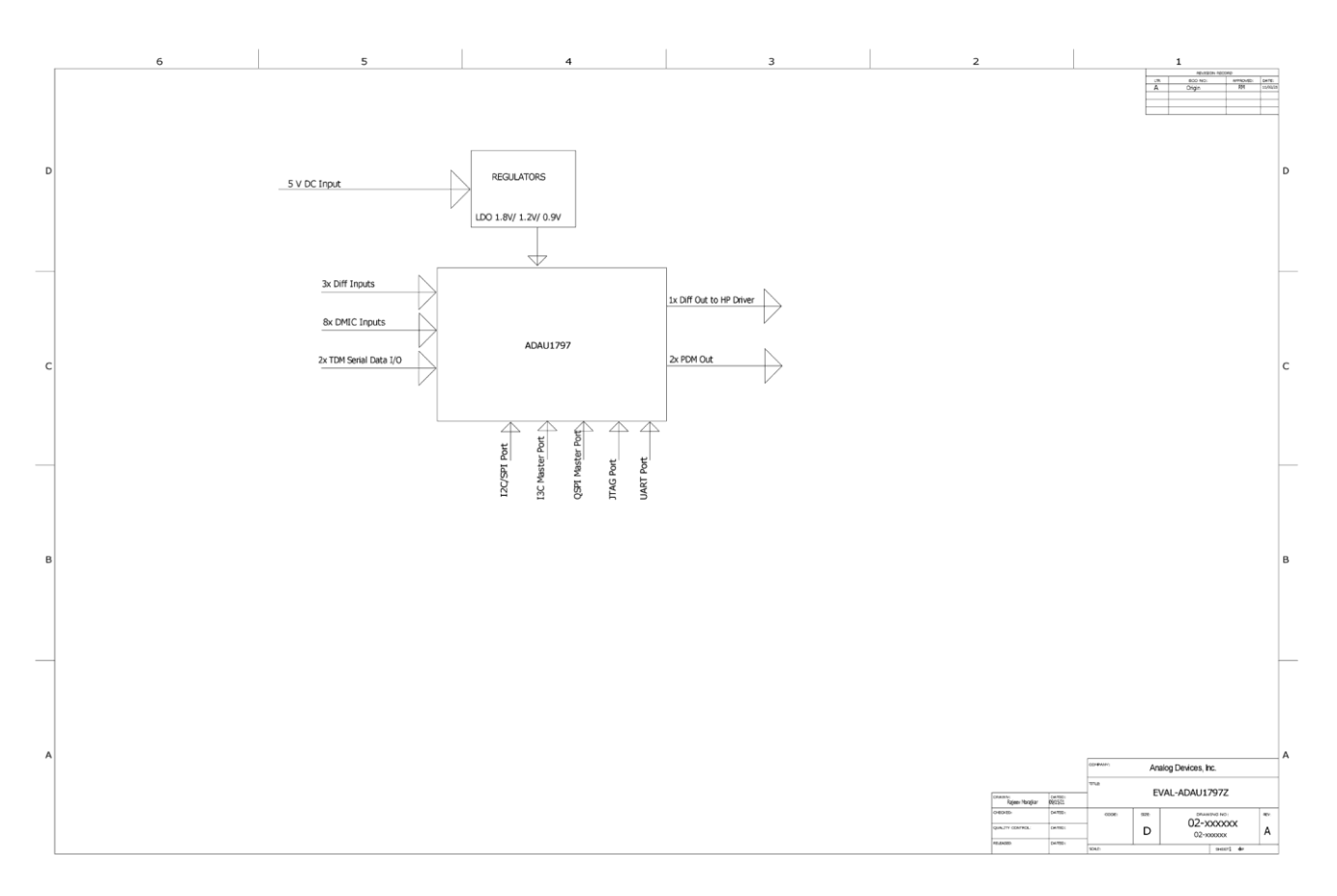

Figure 37. EVAL-ADAU1797Z Schematic Block Diagram

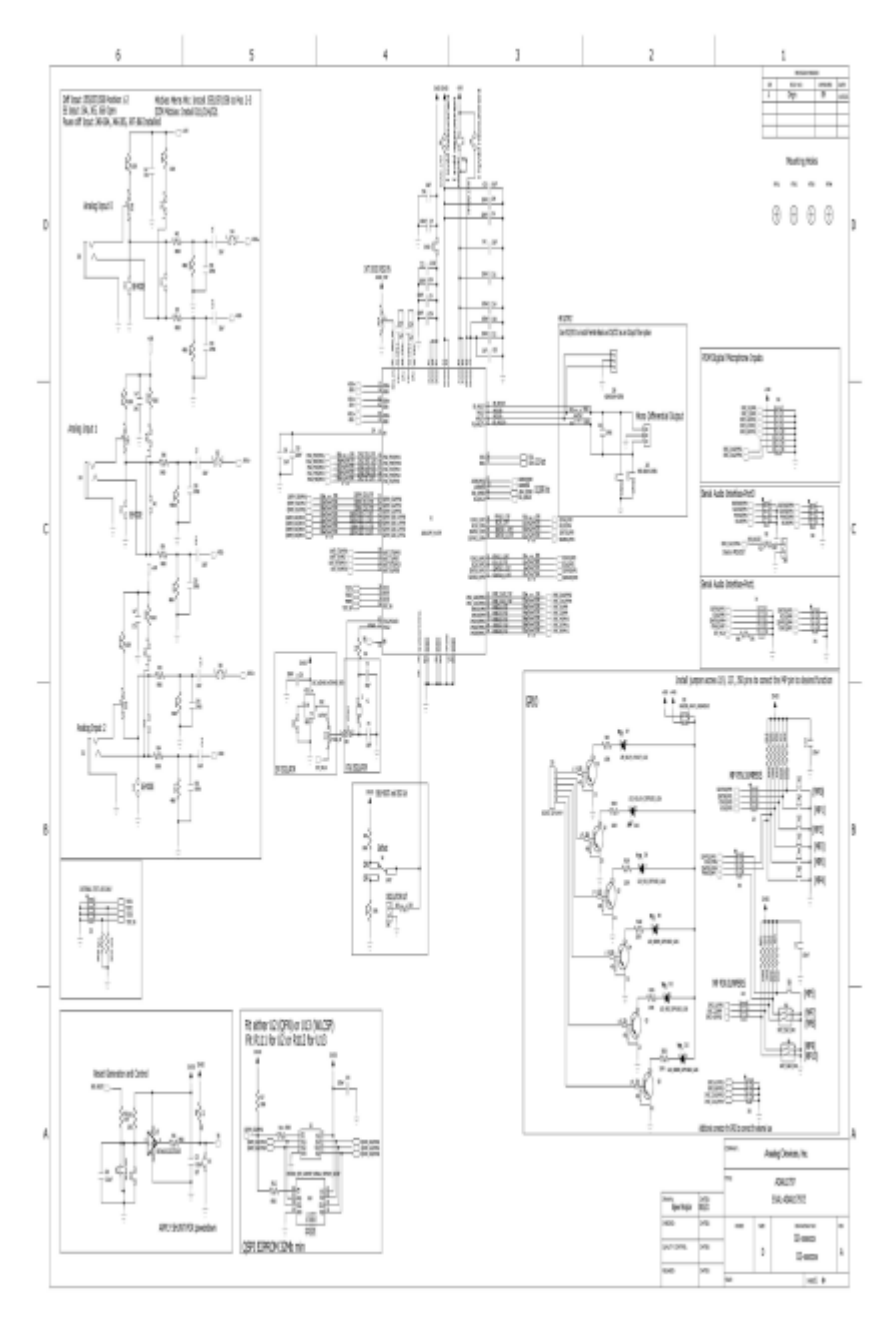

Figure 38. EVAL-ADAU1797Z Schematic

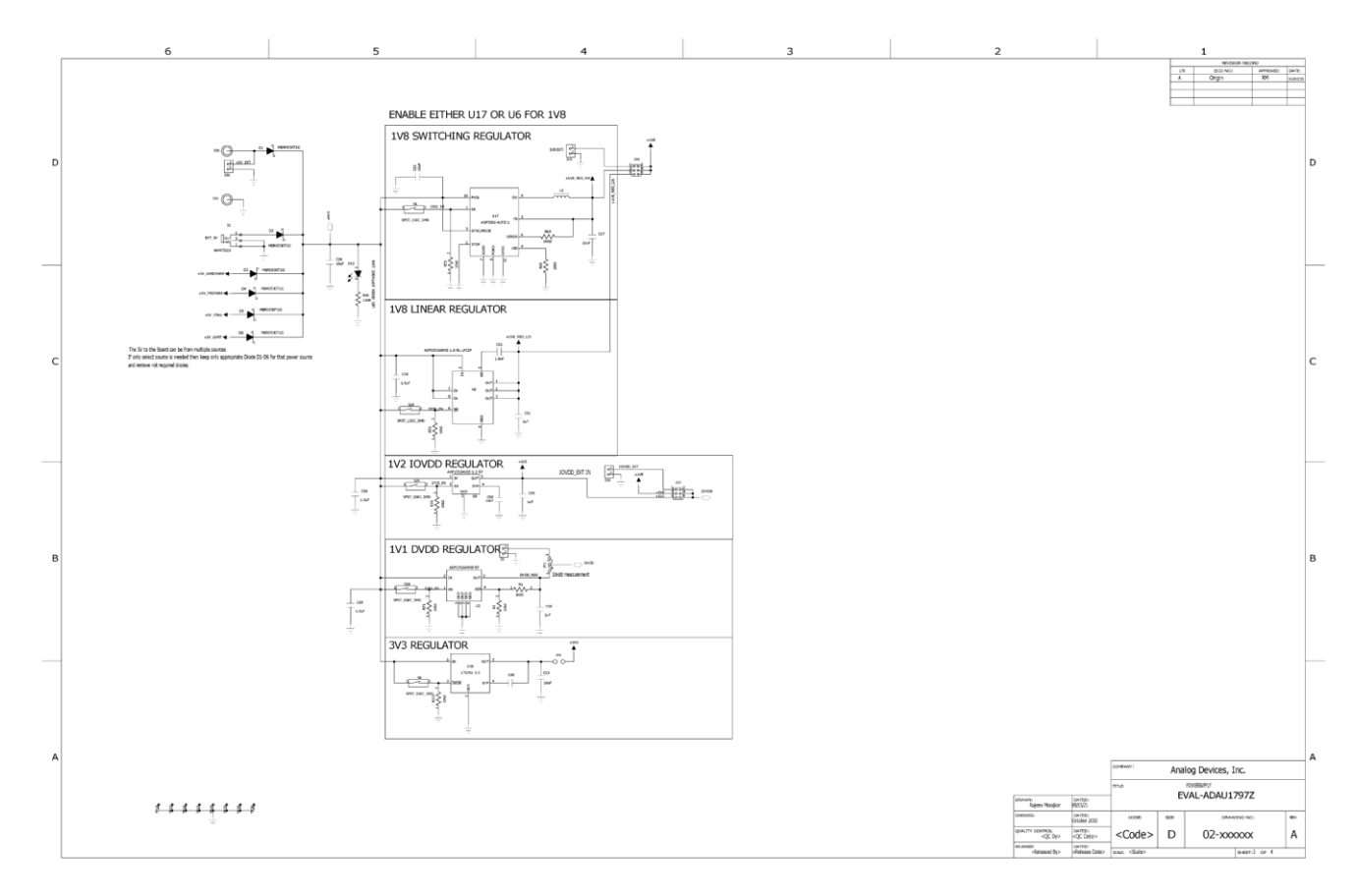

Figure 39. EVAL-ADAU1797Z Schematic Power Supply

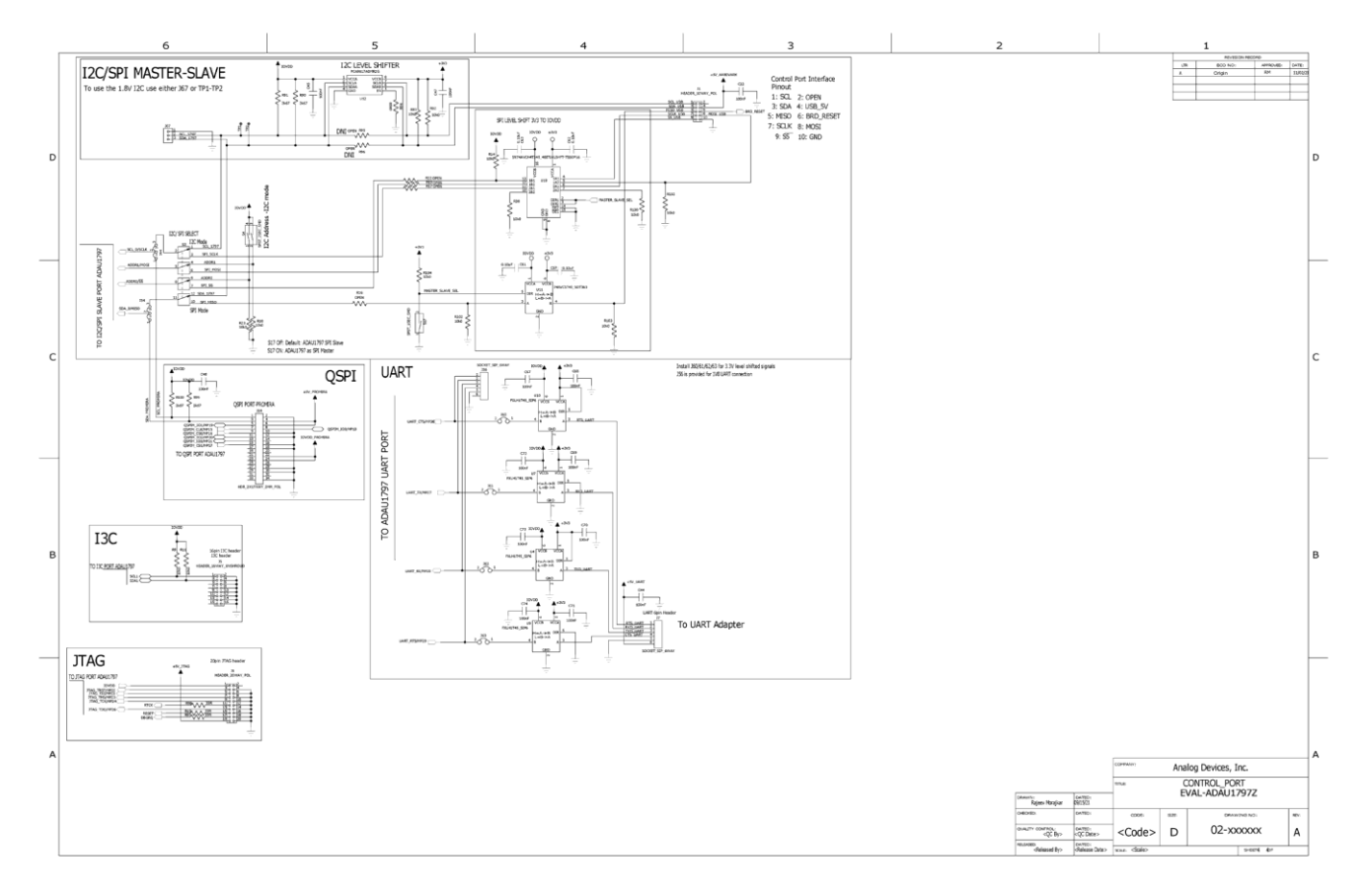

Figure 40. EVAL-ADAU1797Z Schematic Control Port

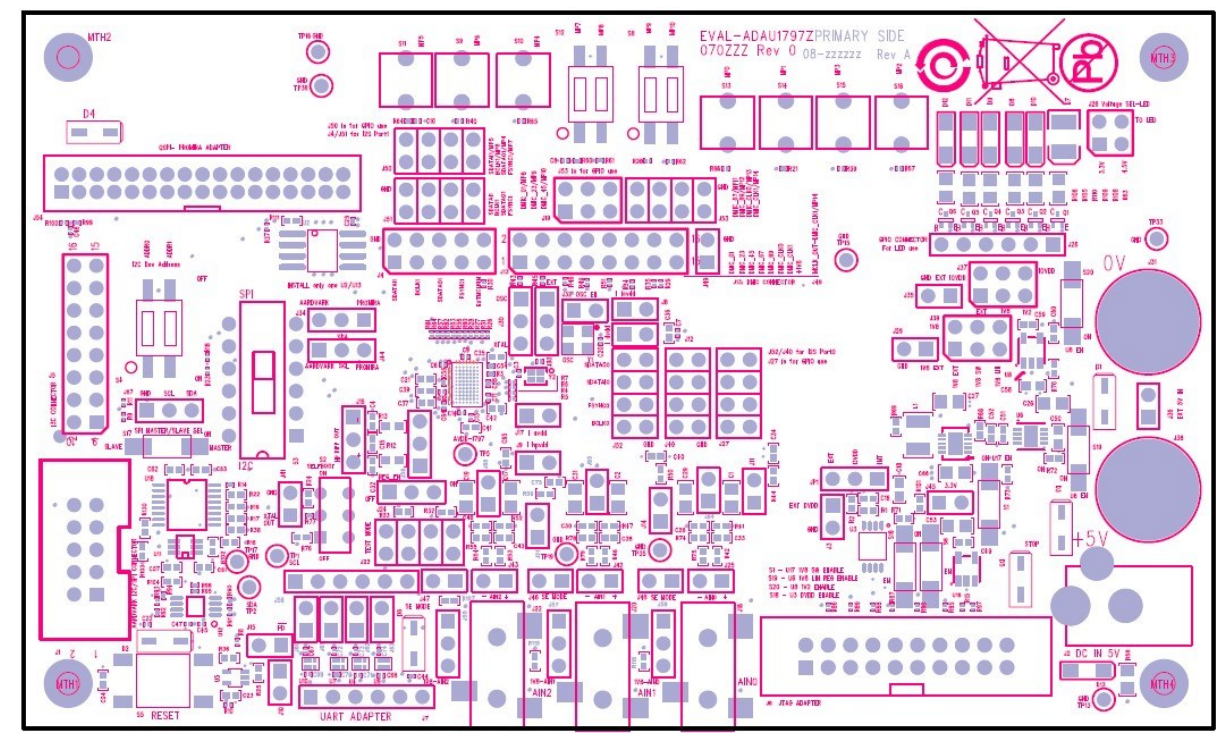

Figure 41. EVAL-ADAU1797Z Layout: Top Assembly

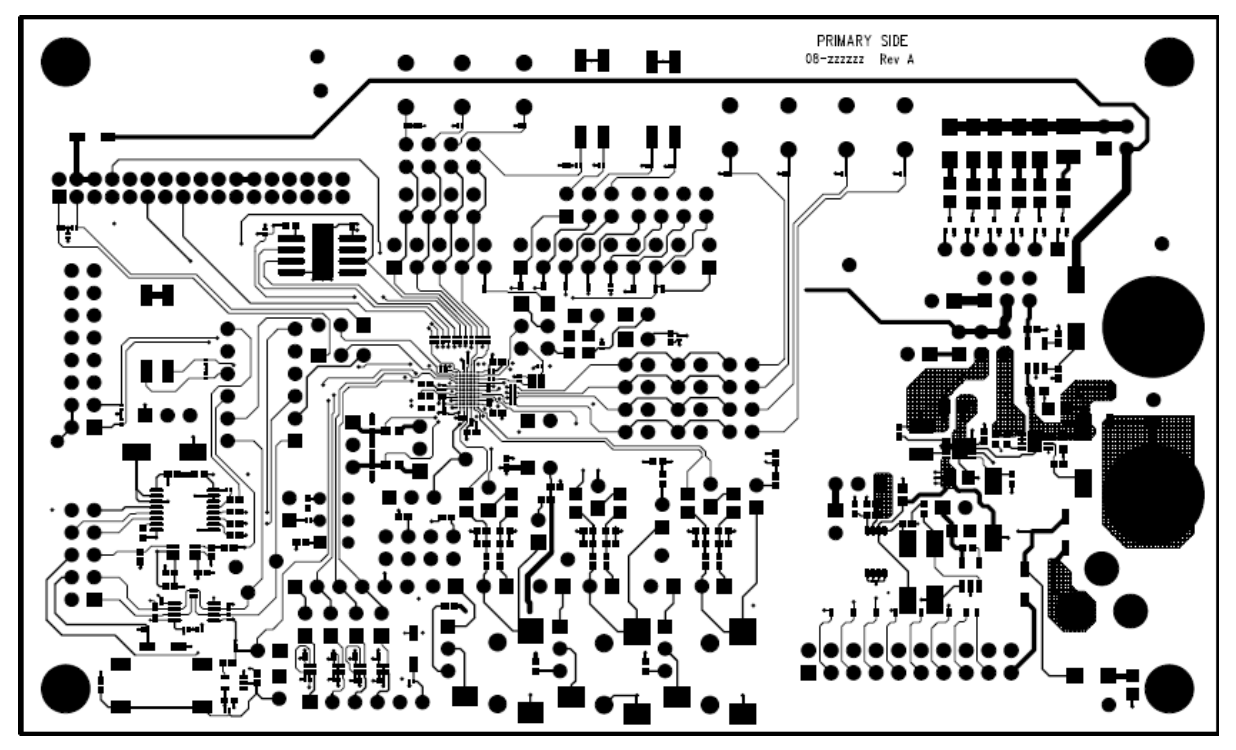

Figure 42. EVAL-ADAU1797Z Layout: Top Copper

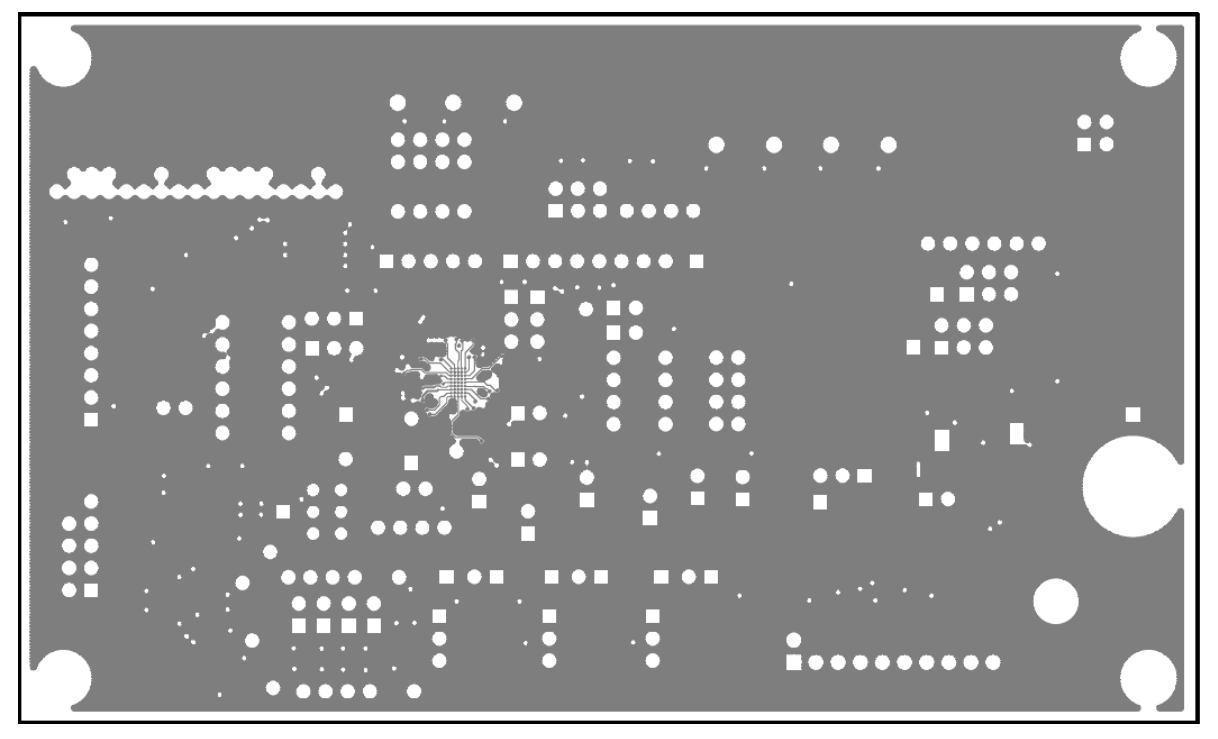

Figure 43. EVAL-ADAU1797Z Layout: Layer2 Ground Plane

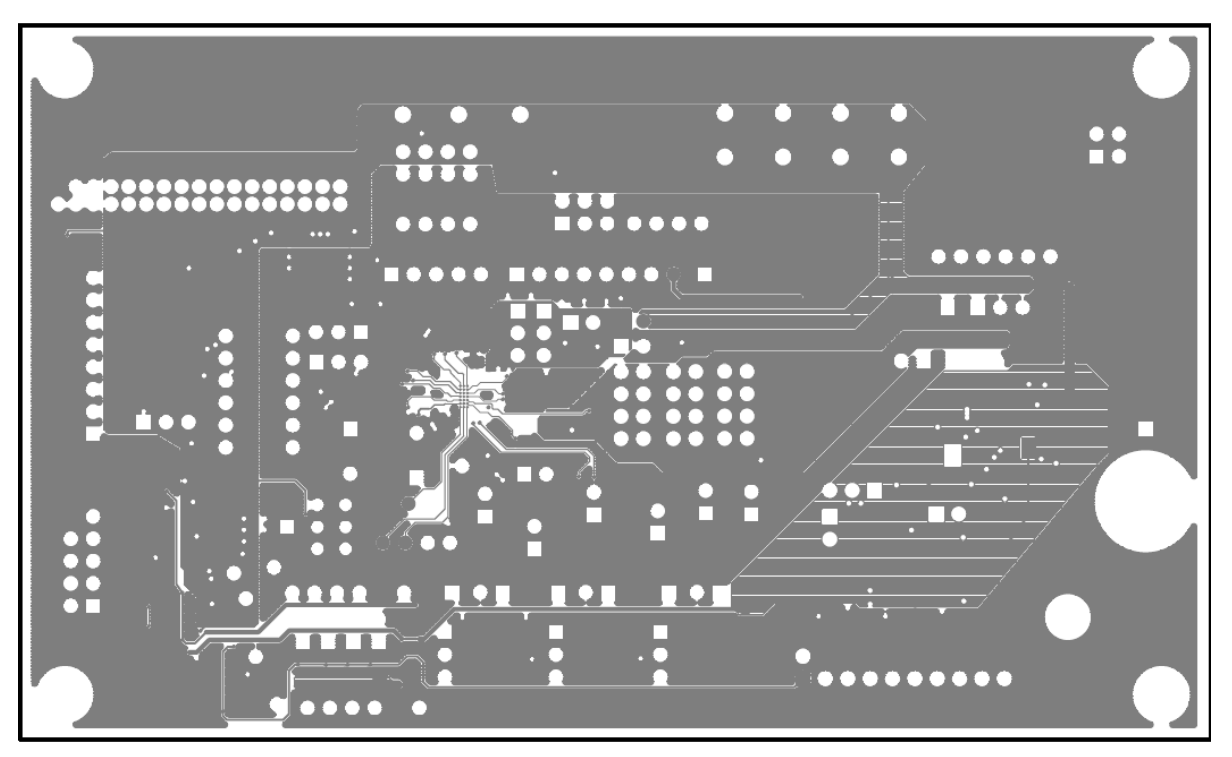

Figure 44. EVAL-ADAU1797Z Layout: Layer3 Power Plane

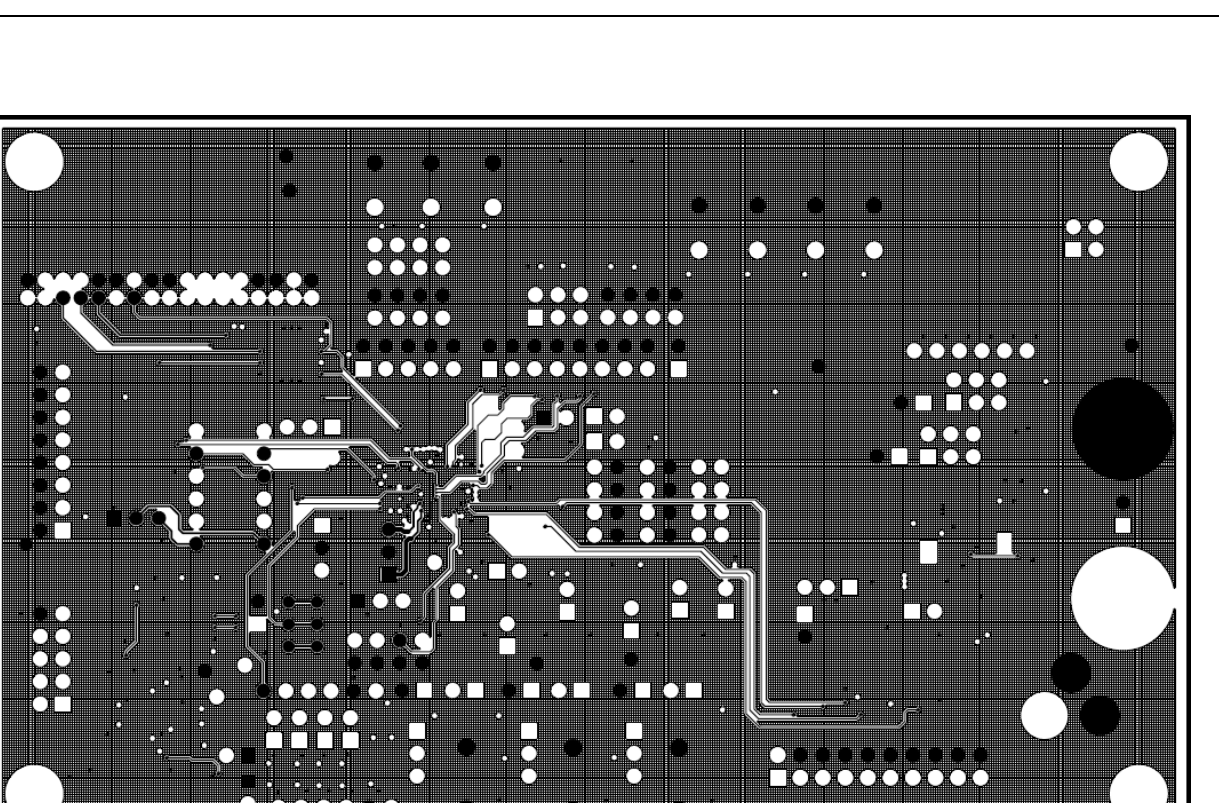

Figure 45. EVAL-ADAU1797Z Layout: Layer4

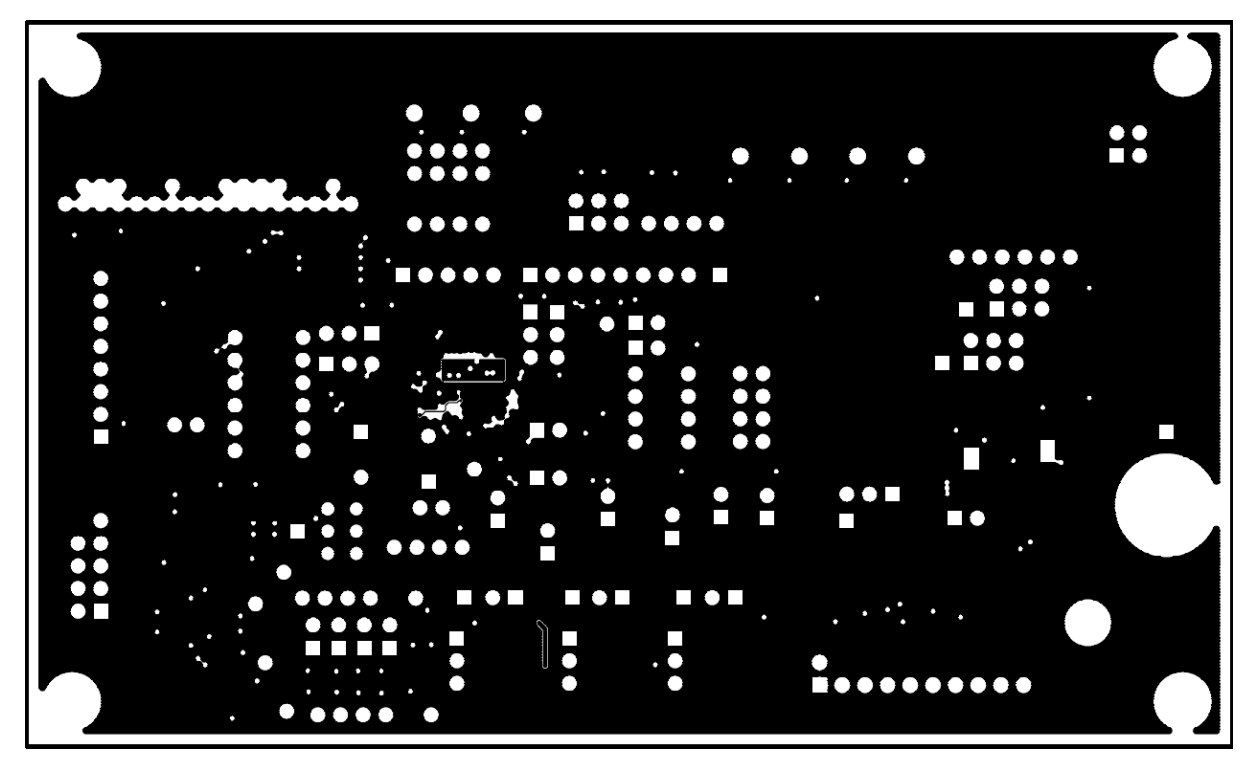

Figure 46. EVAL-ADAU1797Z Layout: Layer5

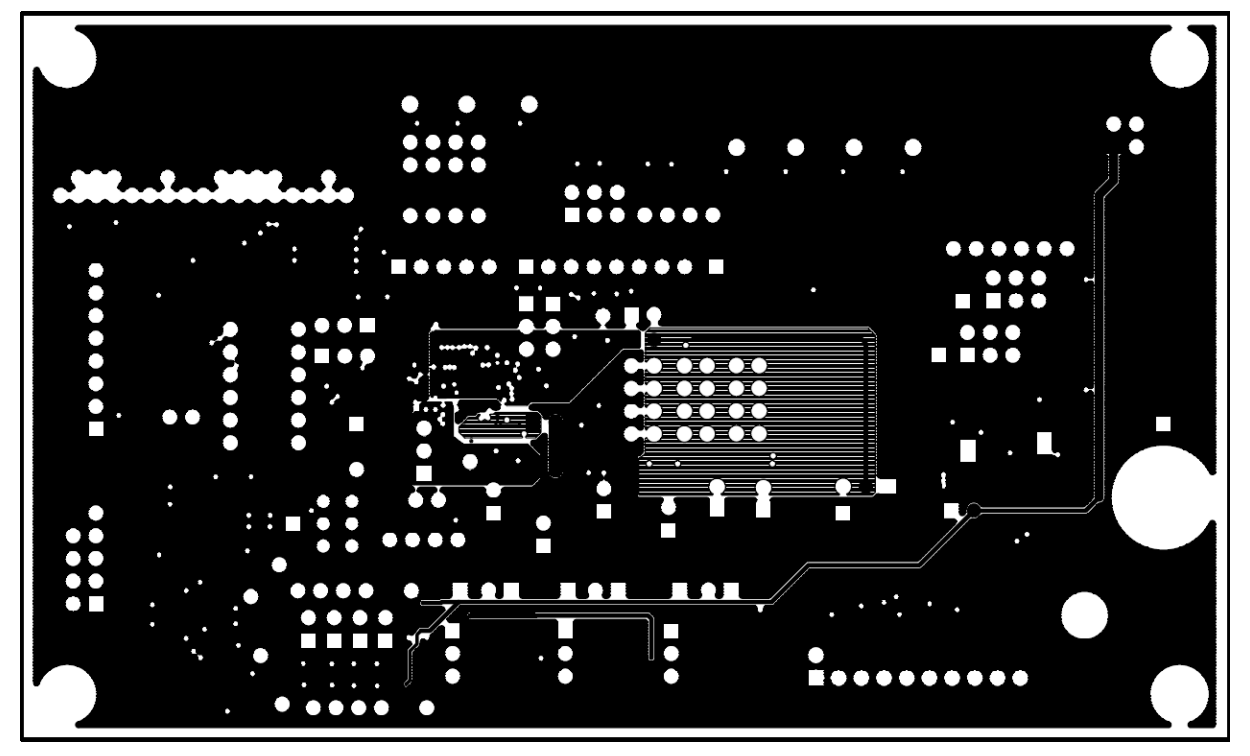

Figure 47. EVAL-ADAU1797Z Layout: Layer6

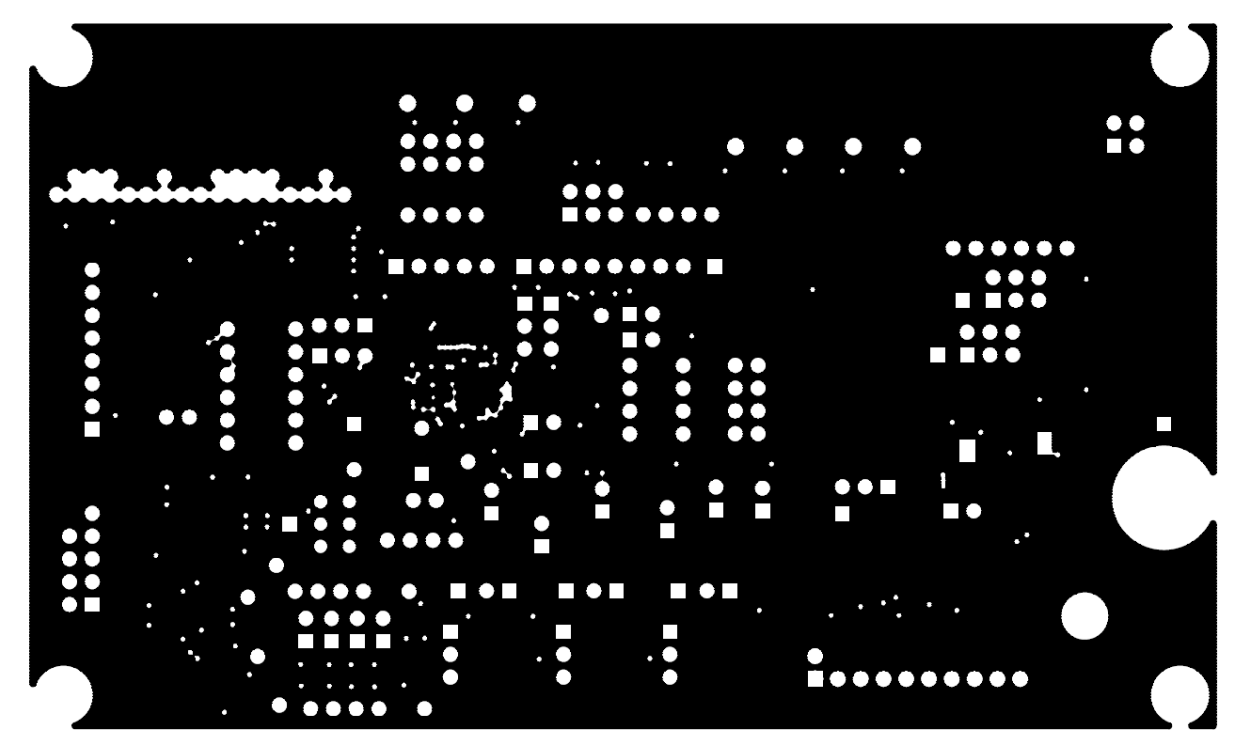

Figure 48. EVAL-ADAU1797Z Layout: Layer7

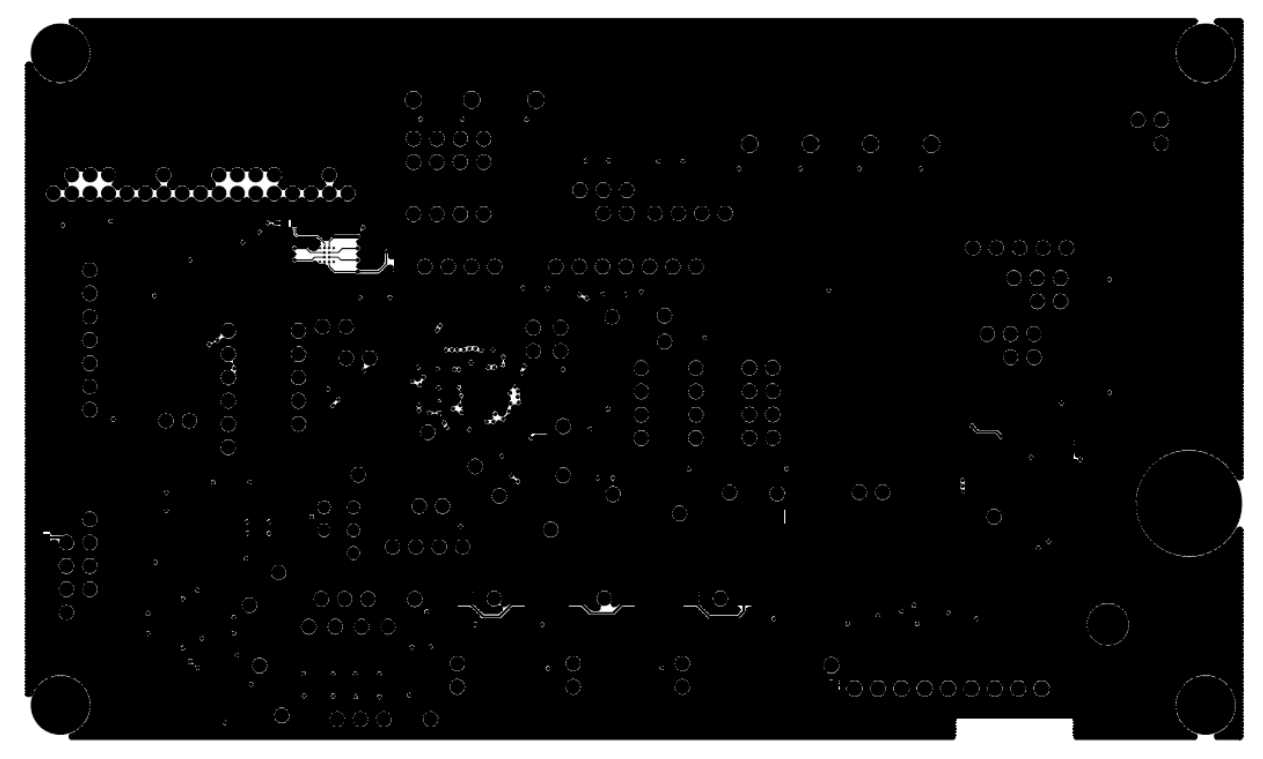

Figure 49. EVAL-ADAU1797Z Layout: Bottom Copper

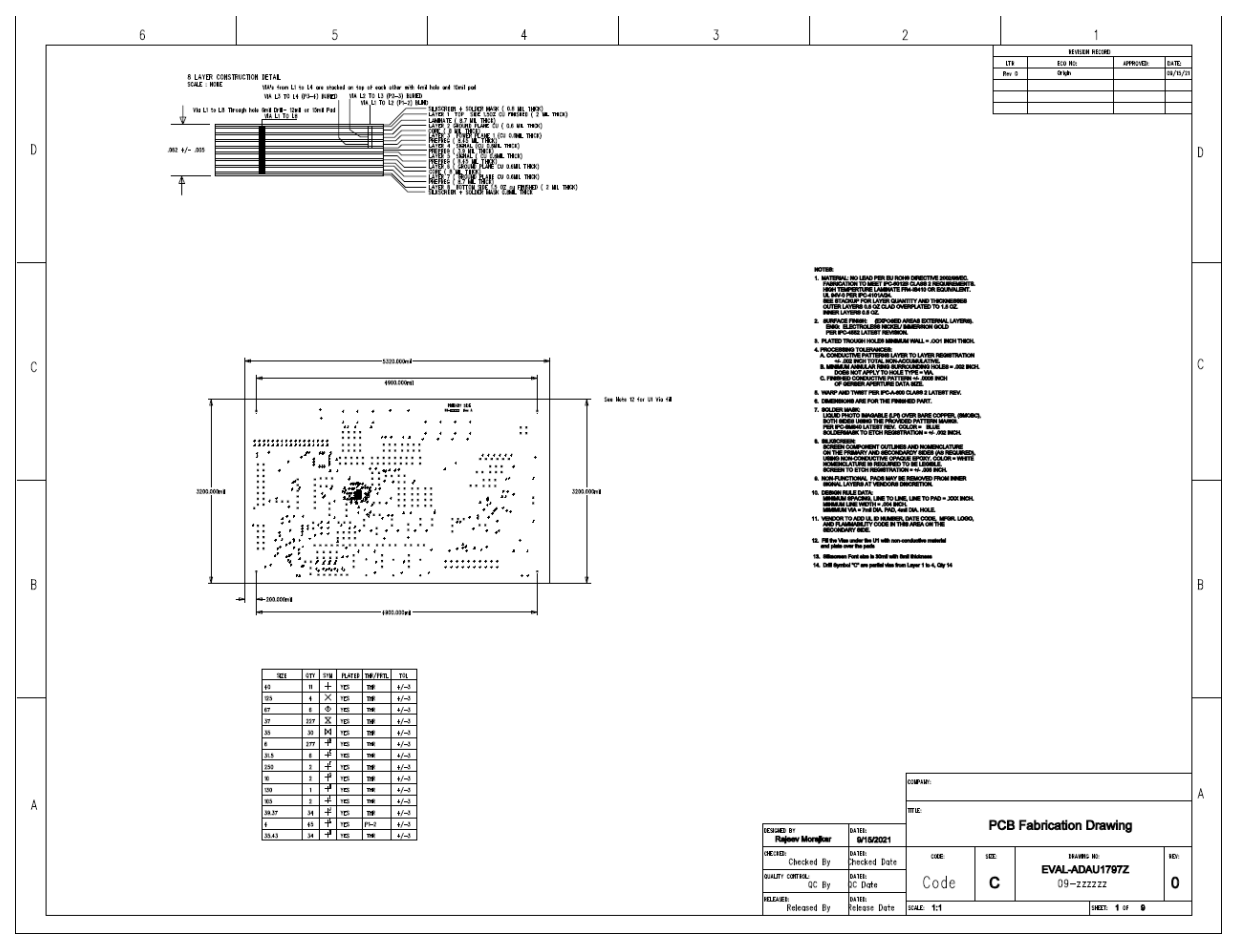

Figure 50. EVAL-ADAU1797Z Layout: Fab Drawing

## ORDERING INFORMATION BILL OF MATERIALS

## Table 4. Bill of Materials

| QTY | REFERENCE<br>DESIGNATOR                | DESCRIPTION                        | VALUE  | SUGGESTED<br>MANUFACTURER | SUGGESTED<br>PART NUMBER         |
|-----|----------------------------------------|------------------------------------|--------|---------------------------|----------------------------------|
| 1   | C21                                    | Multilayer Ceramic 6.3V X5R (0402) | 2.2µF  | Digi-Key                  | 587-<br>JMK105BJ225K<br>VHFCT-ND |
| 1   | C52                                    | Multilayer Ceramic 50V NP0 (0402)  | 1.0nF  | Digi-Key                  | 490-3244-1-ND                    |
| 10  | C1-2 C17 C19 C26-27 C29<br>C31 C53 C66 | Multilayer Ceramic 10V X7R (0805)  | 10µF   | Digi-Key                  | 490-3905-1-ND                    |
| 8   | C16 C34 C37 C39-40 C51<br>C59 C75      | Multilayer Ceramic 6.3V X7R (0402) | 1µF    | Digi-Key                  | 311-1702-1-ND                    |
| 3   | C18 C50 C58                            | Multilayer Ceramic 16V X7R (0603)  | 1.0µF  | Digi-Key                  | 490-3900-1-ND                    |
| 6   | C23-24 C57 C61-63                      | Multilayer Ceramic 16V X7R (0402)  | 0.10µF | Digi-Key                  | 490-3261-1-ND                    |
| 2   | C3 C5                                  | Multilayer Ceramic 50V NPO (0201)  | 16pF   | Digi-Key                  | 490-17812-1-ND                   |
| 6   | C30 C28 C33 C38 C43 C46                | Do Not Stuff                       | OPEN   | OPEN                      | OPEN                             |
| 5   | C35-36 C41-42 C65                      | Multilayer Ceramic 6.3V X5R (0402) | 10µF   | Digi-Key                  | 490-13211-1-ND                   |

| -  |                                                      |                                                                  |                                          |          |                                          |
|----|------------------------------------------------------|------------------------------------------------------------------|------------------------------------------|----------|------------------------------------------|
| 3  | C4 C15 C32                                           | Do Not Stuff                                                     | OPEN                                     | OPEN     | OPEN                                     |
| 2  | C49 C60                                              | Multilayer Ceramic 25V X7R (0402)                                | 10nF                                     | Digi-Key | 490-6340-1-ND                            |
| 28 | C6-14 C20 C22 C25 C44-45<br>C47-48 C54-56 C64 C67-74 | Multilayer Ceramic 6.3V X5R (0201)                               | 100nF                                    | Digi-Key | 490-3167-1-ND                            |
| 1  | D7                                                   | Blue 25millicandela 470nm 1210                                   | Blue<br>Clear                            | Digi-Key | 67-1871-1-ND                             |
| 1  | D10                                                  | Yellow Diffused 4.0millicandela<br>585nm 1206                    | Yellow<br>Diffused                       | Digi-Key | L62307CT-ND                              |
| 6  | D1-6                                                 | Schottky 30V 0.5A SOD123 Diode                                   | MBR053<br>0T1G                           | Digi-Key | MBR0530T1GO<br>SCT-ND                    |
| 2  | D8 D11                                               | Red Diffused 6.0millicandela 635nm<br>1206                       | Red<br>Diffused                          | Digi-Key | 67-1003-1-ND                             |
| 3  | D9 D12-13                                            | Green Diffused 10millicandela 565nm 1206                         | Green<br>Diffused                        | Digi-Key | 67-1002-1-ND                             |
| 1  | J1                                                   | 10-Way Shroud Polarized Header                                   | 2x5                                      | Digi-Key | MHC10K-ND                                |
| 1  | J2                                                   | Mini Power Jack 0.08" R/A TH                                     | RAPC72<br>2X                             | Digi-Key | SC1313-ND                                |
| 1  | J4                                                   | 10-Way (2X5) UnShroud 0.1" Header                                | 2x5                                      | Digi-Key | S2011EC-05-ND                            |
| 1  | J6                                                   | 20-way Shroud Polarized                                          | 2x10                                     | Digi-Key | MHC20K-ND                                |
| 1  | J28                                                  | 4-Way Unshrouded Header                                          | 2x2                                      | Digi-Key | S2011E-02-ND                             |
| 1  | J54                                                  | Header 2x17Way, 2mm Pitch,<br>Shrouded, Polarized                | 2x17 Pin,<br>2mm<br>Pitch                | Digikey  | WM6581-ND                                |
| 3  | J16 J59 J67                                          | 3-Pin Header Unshrouded 0.10"                                    | 3 Pin<br>Header                          | Digi-Key | S1011E-03-ND                             |
| 3  | J18 J20 J22                                          | Stereo Mini Jack, SMT                                            | SJ-3523-<br>SMT                          | Digi-Key | CP-3523SJCT-ND                           |
| 3  | J19 J37 J39                                          | 6-Way Unshrouded Header                                          | 2x3                                      | Digi-Key | S2011E-03-ND                             |
| 7  | J23 J27 J40 J50-53                                   | 8-Way Unshrouded Header Dual Row                                 | 2x4                                      | DigiKey  | S2011E-04-ND; or<br>cut S2011E-36-<br>ND |
| 9  | J24 J30 J33-34 J44 J55<br>J57-58<br>JP1              | 3-Pos SIP Header                                                 | 3-Jumper                                 | Digi-Key | S1011E-03-ND                             |
| 7  | J25 J42-43 J45-48                                    | 2-Pin Header Unshrouded Jumper 0.10"                             | 2-Jumper                                 | Digi-Key | S1011E-02-ND                             |
| 6  | J3 J29 J35-36 J41 J49                                | 2-Pin Header Unshrouded Jumper<br>0.10"; use Shunt Tyco 881545-2 | 2-Jumper                                 | Digi-Key | S1011E-02-ND                             |
| 2  | J31 J38                                              | Binding Post Mini Uninsulated Base<br>TH                         | Nickel<br>Binding<br>Post                | Digikey  | J587-ND                                  |
| 2  | J5 J13                                               | 16-Way Unshrouded                                                | 2x8                                      | Digi-Key | S2011E-08-ND                             |
| 3  | J7 J26 J56                                           | 6-Way Female Socket, 0.1"                                        | 1x6                                      | Digi-Key | S7039-ND                                 |
| 17 | J8-12 J14-15 J17 J21 J32<br>J60-66                   | 2-Pin Header Unshrouded Jumper<br>0.10"; use Shunt Tyco 881545-2 | 2-Jumper                                 | Digi-Key | S1011E-02-ND                             |
| 1  | L1                                                   | 2.2µH Inductor                                                   | 2.2µH                                    | Digi-Key | 490-5336-1-ND                            |
| 4  | MTH1-4                                               | HEX Standoff 4-40 Nylon 1/2"<br>Standoff RND 4-40THR .500"L ALIM | 4-40<br>Mounting<br>Hole for<br>Standoff | Digikey  | 1902CK-ND                                |
| 4  | MTH1-4                                               | Nylon Screw Pan Phillips 4-40                                    | 4-40<br>Panhead<br>Screw                 | Digikey  | H542-ND                                  |

| 6  | Q1-6                                                                      | Pre-Biased Transistor NPN-<br>DTC114YET1G        | DTC114<br>YET1G | Digi-Key | DTC114YET1GO<br>SCT-ND            |
|----|---------------------------------------------------------------------------|--------------------------------------------------|-----------------|----------|-----------------------------------|
| 1  | R3                                                                        | Chip Resistor 1% 50mW Thick Film 0201            | 1k0             | Digi-Key | YAG3431CT-ND                      |
| 1  | R8                                                                        | Chip Resistor 1% 50mW Thick Film 0201            | 1K              | Digi-Key | YAG3431CT-ND                      |
| 1  | R68                                                                       | Chip Resistor 1% 63mW Thick Film 0402            | 20k0            | Digi-Key | 311-20.0KLRCT-<br>ND              |
| 1  | R69                                                                       | Chip Resistor 1% 63mW Thick Film 0402            | 1M00            | Digi-Key | 311-1.00MLRCT-<br>ND              |
| 1  | R94                                                                       | Do Not Stuff                                     | OPEN            | OPEN     | OPEN                              |
| 1  | R1                                                                        | RES 3.74kΩ 1% 1/16W 0402                         | 3k74            | Digi-Key | 311-3.74KLRCT-<br>ND              |
| 1  | R25                                                                       | Chip Resistor 1% 63mW Thick Film<br>0402         | 1k00            | Digi-Key | 311-1.00KLRCT-<br>ND              |
| 4  | R10 R14 R18 R23                                                           | Chip Resistor 1% 50mW Thick Film 0201            | 10k0            | Digi-Key | 311-10KNCT-ND                     |
| 2  | R92-93                                                                    | Chip Resistor 1% 1/20W Thick Film<br>0201        | 2k67            | Digi-Key | 541-<br>CRCW02012K67F<br>NEDCT-ND |
| 3  | R107 R115-116                                                             | Chip Resistor 1% 100mW Thick Film 0402           | 100R            | Digi-Key | P100LCT-ND                        |
| 2  | R12-13                                                                    | Chip Resistor 5% 125mW Thick Film 0603           | 0R00            | Digi-Key | P0.0GCT-ND                        |
| 4  | R16-17 R19 R22                                                            | Do Not Stuff                                     | OPEN            | OPEN     | OPEN                              |
| 12 | R2 R38 R70-73 R101-104<br>R130 R132                                       | Chip Resistor 1% 100mW Thick Film 0402           | 10k0            | Digi-Key | P10.0KLCT-ND                      |
| 2  | R24 R76                                                                   | Chip Resistor 1% 100mW Thick Film 0402           | 100k            | Digi-Key | P100KLCT-ND                       |
| 2  | R32-33                                                                    | Chip Resistor 5% 100mW Thick Film 0402           | 0R00            | Digi-Key | P0.0JCT-ND                        |
| 9  | R36 R42 R48 R53-54 R75<br>R79 R111-112                                    | Chip Resistor 5% 63mW Thick Film<br>0402         | 0R00            | Digi-Key | P0.0JCT-ND                        |
| 33 | R4-7 R15 R26-31 R34-35<br>R43 R45-46 R49 R51 R56-<br>57 R77 R80-89 R97-98 | RES 33R Ω 1/20W 5% 0201 SMD                      | 33R             | DIGIKEY  | 311-33NCT-ND                      |
| 6  | R41 R47 R52 R55 R74 R78                                                   | Chip Resistor 1% 63mW Thick Film 0402            | 49k9            | Digi-Key | 541-49.9KLCT-ND                   |
| 3  | R44 R50 R59                                                               | Chip Resistor 1% 63mW Thick Film 0402            | 2k00            | Digi-Key | P2.00KLCT-ND                      |
| 7  | R58 R63 R105-106 R108-<br>110                                             | Chip Resistor 1% 125mW Thick Film 0805           | 150R            | Digi-Key | P150CCT-ND                        |
| 14 | R9 R11 R20-21 R37 R39-40<br>R60-62 R64-67                                 | Chip Resistor 1% 50mW Thick Film 0201            | 10k0            | Digi-Key | 311-10KNCT-ND                     |
| 4  | R90-91 R99-100                                                            | Chip Resistor 1% 1/20W Thick Film 0201           | 2k67            | Digi-Key | 541-<br>CRCW02012K67F<br>NEDCT-ND |
| 2  | R95-96                                                                    | Chip Resistor 5% 50mW Thick Film 0201            | OPEN            | Digi-Key | P0.0JCT-ND                        |
| 1  | S2                                                                        | SPDT Slide Switch PC Mount                       | SPDT            | Digi-Key | EG1918-ND                         |
| 1  | S3                                                                        | 4PDT Slide Switch Vertical Break-<br>Before-Make | 4PDT<br>Slide   | Digi-Key | 450-1633-ND                       |
| 1  | S5                                                                        | Tact Switch 6mm Gull Wing                        | SPST-<br>NO     | Digi-Key | 450-1133-ND                       |
| 6  | S1 S6 S17-20                                                              | 1 Section SPST SMD                               | 1x SPST         | Digi-Key | 563-1003-1-ND                     |

| 3  | S4 S8 S12                               | 2 Section SPST SMD Switch<br>Raised Act                         | 2x SPST                    | Digi-Key            | CT2192LPST-ND                     |
|----|-----------------------------------------|-----------------------------------------------------------------|----------------------------|---------------------|-----------------------------------|
| 7  | S9-11 S13-16                            | Tact Switch Long Stroke<br>(Normally open)                      | SPST-<br>MOM               | Digi-Key            | SW426-ND                          |
| 1  | TP5                                     | Mini Test Point White .1" OD                                    | 5002                       | Digi-Key            | 5002K-ND                          |
| 10 | TP1-2 TP13 TP15-17 TP19<br>TP33 TP35-36 | Mini Test Point White .1" OD                                    | 5002                       | Digi-Key            | 5002K-ND                          |
| 1  | U1                                      | Low Latency Audio CODEC with DSP<br>ADAU1797                    | ADAU17<br>97               | Analog Devices Inc. | ADAU1797BCBZ-<br>RL               |
| 1  | U2                                      | 32Mbit QSPI CSerial EEPROM-<br>WLCSP-12                         | MX25U3<br>232FM2I<br>02    | Digi-Key            | 1092-<br>MX25U3232FM2I<br>02-ND   |
| 1  | U3                                      | Adjustable Low-Dropout Voltage<br>Regulator                     | ADP1715<br>ARM Z-<br>R7    | Digikey             | ADP1715ARMZ-<br>R7CT-ND           |
| 1  | U5                                      | SNGL BUS BUFF NON-INV GATE<br>OPEN DRAIN SC70-5                 | SN74AU<br>C1G07D<br>CKR    | DigiKey             | 296-12464-1-ND                    |
| 1  | U6                                      | High-Accuracy, Ultralow IQ, 500mA, anyCAP Low Dropout Regulator | ADP3335<br>ACPZ-<br>1.8-RL | Digikey             | ADP3335ACPZ-<br>1.8-R7CT-ND       |
| 1  | U8                                      | Fixed Low-Dropout Voltage<br>Regulator 1.2V                     | ADP1713<br>AUJZ-<br>1.2-R7 | Digikey             | ADP1713AUJZ-<br>1.2-R7CT-ND       |
| 1  | U11                                     | IC TXRX DUAL 3ST 6TSSOP                                         | 74AVC1<br>T45              | Digikey             | 568-9222-1-ND                     |
| 1  | U12                                     | IC I2C BUS REPEATER 8-TSSOP<br>PCA9617A                         | PCA9617<br>ADM<br>R2G      | DigiKey             | 2156-<br>PCA9617ADMR2<br>G-OS-ND  |
| 1  | U13                                     | 32Mbit QSPI CSerial EEPROM-<br>WLCSP-12                         | MX25U3<br>232FM2I<br>02    | Digi-Key            | 1092-<br>MX25U3232FM2I<br>02-ND   |
| 1  | U16                                     | Linear Regulator 3.3V, 100mA TSOT-<br>23-5                      | LT1761-<br>3.3             | Digikey             | LT1761IS5-<br>3.3#TRMPBFCT-<br>ND |
| 1  | U17                                     | Ultra Low Power Step-Down<br>Regulator ADP5302-ACPZ-1           | ADP5302<br>ACPZ-1          | DIGIKEY             | ADP5302ACPZ-1-<br>R7CT-ND         |
| 1  | U18                                     | IC 4BIT DUAL BUS TXRX TSSOP16                                   | SN74AV<br>C4T24<br>5PWR    | DigiKey             | 296-18056-1-ND                    |
| 4  | U4 U7 U9-10                             | IC TRANSLATOR BIDIR SIP6                                        | FXLH1T4<br>5L6X            | Digikey             | FXLH1T45L6XFS<br>CT-ND            |
| 1  | Y1                                      | 24.576MHz Fixed SMD Oscillator 1.8<br>- 3.3VDC                  | 24.576M<br>Hz              | Digi-Key            | 535-11729-1-ND                    |
| 1  | Y2                                      | Crystal 24.576MHz SM1612                                        | 24.576M<br>Hz              | Digi-key            |                                   |
|    |                                         |                                                                 |                            |                     |                                   |

# **REVISION HISTORY**

9/2023—Revision 0: Initial Version

ASSUMED BY ANALOG DEVICES FOR ITS USE, NOR FOR ANY INFRINGEMENTS OF PATENTS OR OTHER RIGHTS OF THIRD PARTIES THAT MAY RESULT FROM ITS USE. SPECIFICATIONS ARE SUBJECT TO CHANGE WITHOUT NOTICE. NO LICENCE, EITHER EXPRESSED OR IMPLIED, IS GRANTED UNDER ANY ADI PATENT RIGHT, COPYRIGHT, MASK WORK RIGHT, OR ANY OTHER ADI INTELLECTUAL PROPERTY RIGHT RELATING TO ANY COMBINATION, MACHINE, OR PROCESS WHICH ADI PRODUCTS ALL INFORMATION CONTAINED HEREIN IS PROVIDED "AS IS" WITHOUT REPRESENTATION OR WARRANTY. NO RESPONSIBILITY IS OR SERVICES ARE USED. TRADEMARKS AND REGISTERED TRADEMARKS ARE THE PROPERTY OF THEIR RESPECTIVE OWNERS.